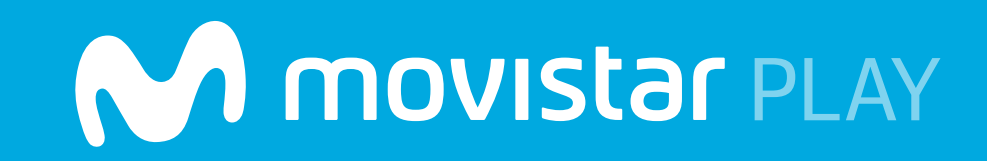

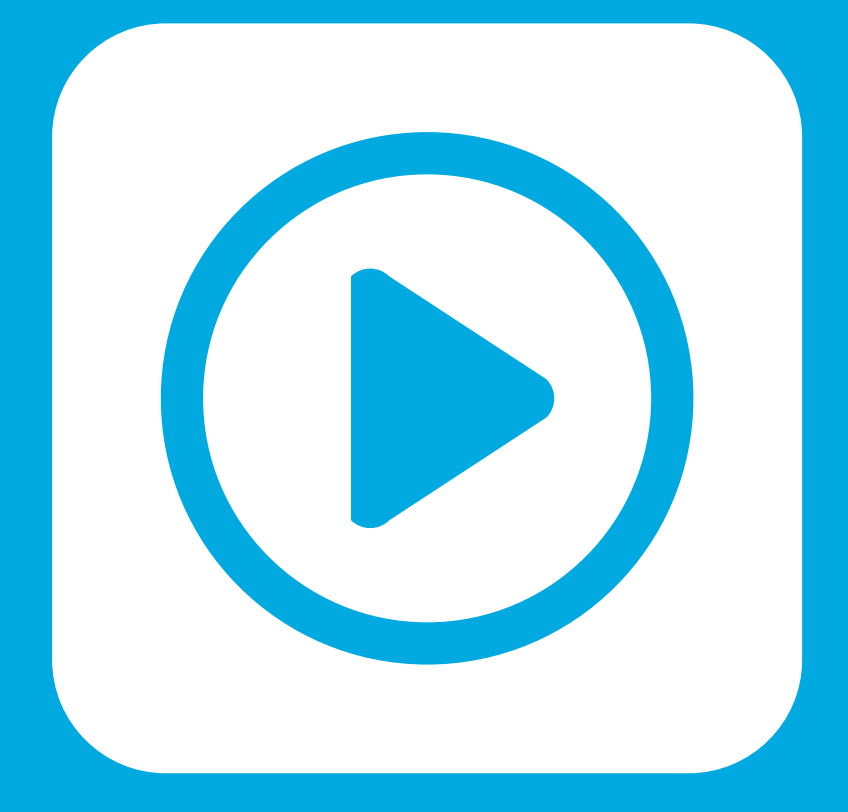

# Manual para uso del servicio a través de un LG Smart TV

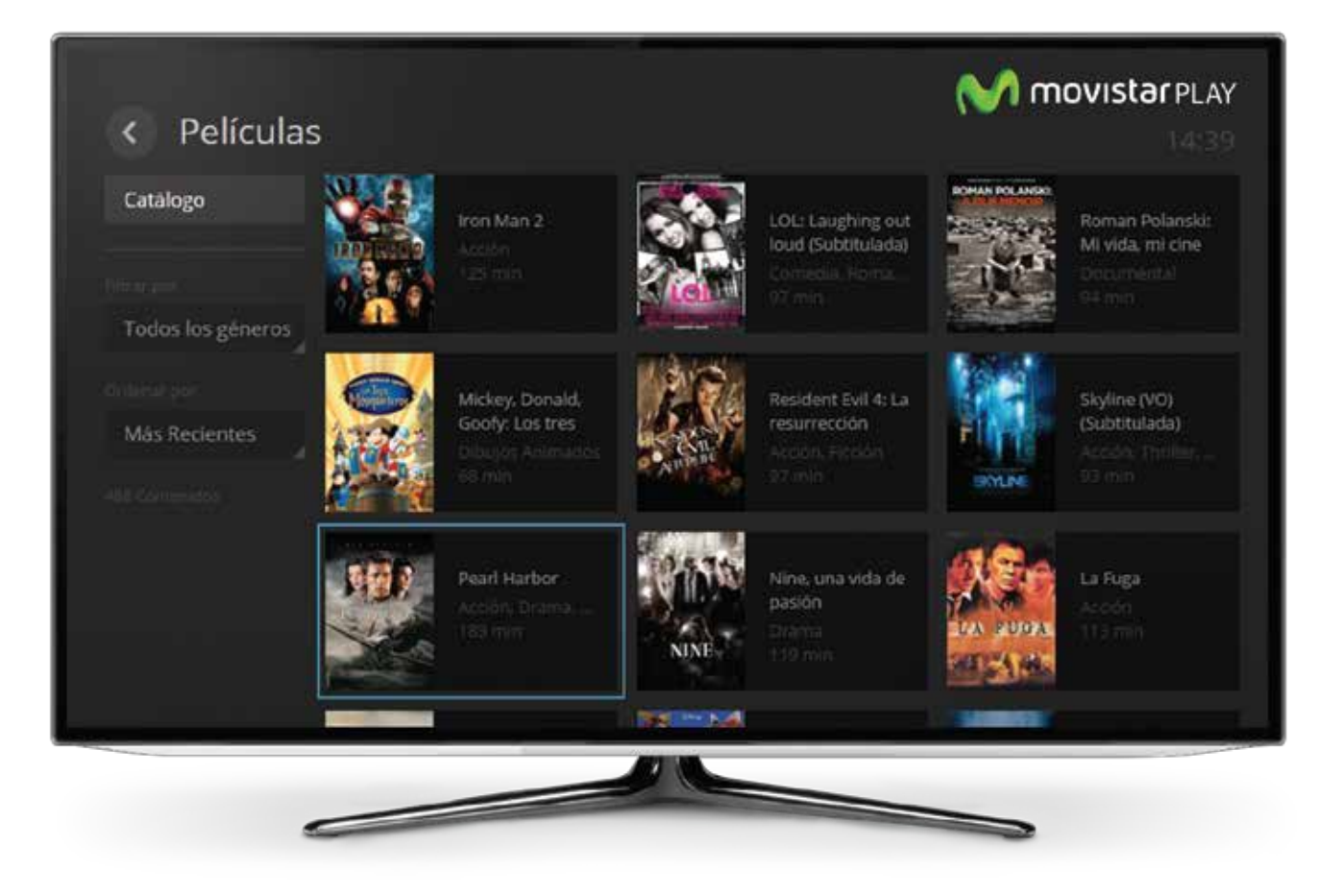

Te damos la bienvenida a Movistar Play.

A continuación te presentamos toda la información que necesitas saber para el buen uso del servicio.

Podrás ver las mejores películas y series, alquilar los últimos estrenos y ver la repetición de tus novelas nacionales favoritas hasta por 7 días. Además, tendrás la posibilidad de ver contenidos exclusivos por tener también activo Movistar TV. Este manual explica de forma sencilla cómo funciona el servicio en tu LG Smart TV. Recuerda que el servicio solo se podrá disfrutar en televisores comprados desde el 2013 en adelante.

Más información sobre dispositivos puedes encontrarla en **www.movistar.co/movistarplay** 

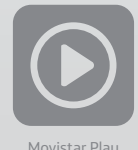

# Contenido

| 1. Requisitos mínimos                      | 3   |
|--------------------------------------------|-----|
| 2. ¿Cómo descargar la aplicación?          | 3   |
| 3. Primer uso                              | .4  |
| 4. Inicio de sesión                        | .5  |
| 5. Categorías                              | 7   |
| 5.1. Canales en vivo                       | 7   |
| 5.1.1. Parrilla de canales en vivo         | .8  |
| 5.2. Recomendados                          | .9  |
| 5.3. Más vistos                            | .10 |
| 5.4. Estrenos                              | 11  |
| 5.4.1. Detalle de las películas de estreno | .13 |
| 5.4.2. ¿Cómo alquilar una película?        | 14  |
| 5.5. Películas                             | 15  |
| 5.6. Series                                | 18  |
| 5.7. RCN y Caracol                         | 21  |
| 5.8. Por canal                             | 23  |
| 5.8. Más                                   | 25  |
| 5.8.1.1. Listas                            | 26  |
| 5.8.1.2. Buscar                            | 28  |
| 5.8.1.3. Adultos                           | 29  |
| 5.8.1.4. Configuración.                    | 30  |

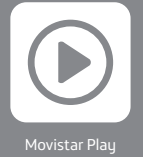

Para acceder al servicio desde tu LG Smart TV, los requisitos mínimos son los siguientes:

- 1. Tener un televisor LG versión 2013 o superior.
- 2. Contar con una buena conexión WiFi en casa.

# 2. ¿Cómo descargar la aplicación?

Para tener Movistar Play en tu Smart TV, ingresa a Smart World, busca la App y descárgala.

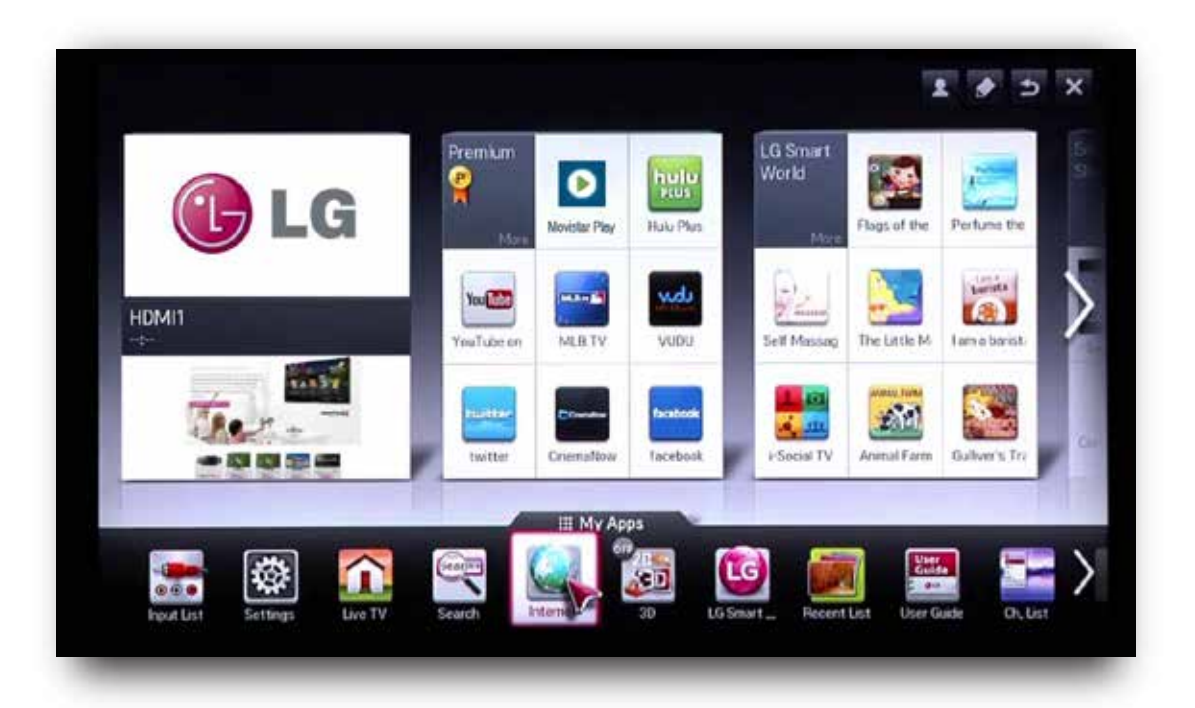

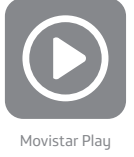

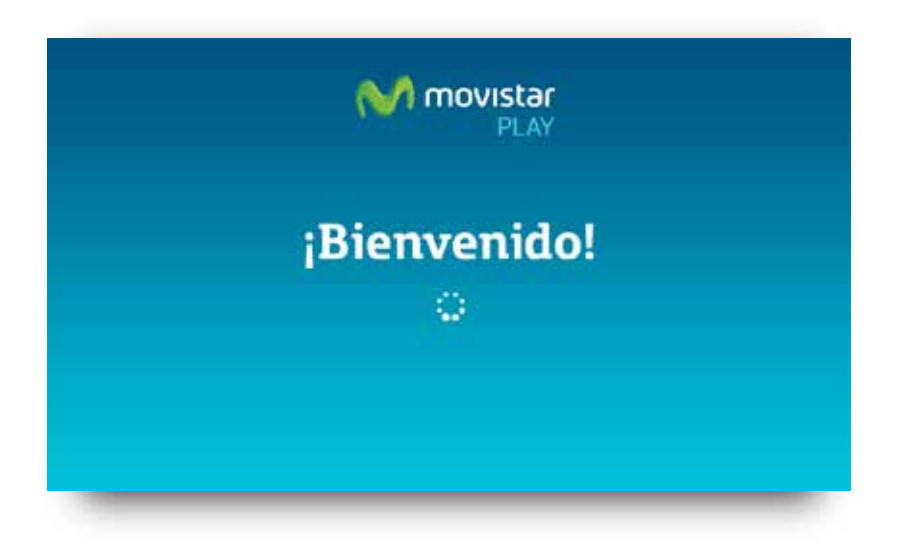

Al ingresar en la aplicación y antes de iniciar sesión, verás algunos de los beneficios que tienes con Movistar Play.

Después de leer todas las ventajas del servicio, podrás seguir con el registro.

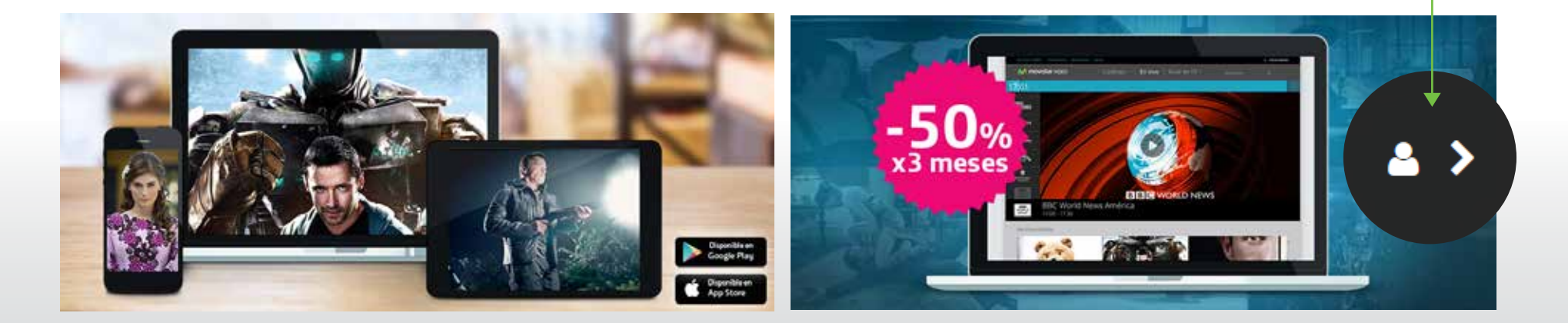

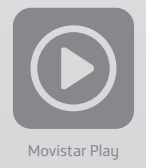

#### 4. Inicio de sesión

Para ingresar a Movistar Play, tienes 2 opciones:

#### ¿Ya eres cliente de Movistar?

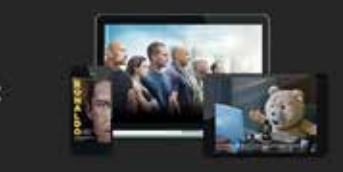

Para acceder con tus credenciales de Movistar debes tener "multidispositivo" activado

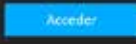

Para activar muhidispositivo: www.movistar.ev/particulares/ver-tv/contenidos/multidispositivo

#### Si aún no tienes Movistar Play, ingresa a www.movistar.co/movistarplay o llama ya al **01 8000 911 033**

• Selecciona el botón "Acceder" e inicia sesión con tu usuario y contraseña.

• Selecciona el botón "Acceder", genera un código de activación para ingresar desde tu PC.

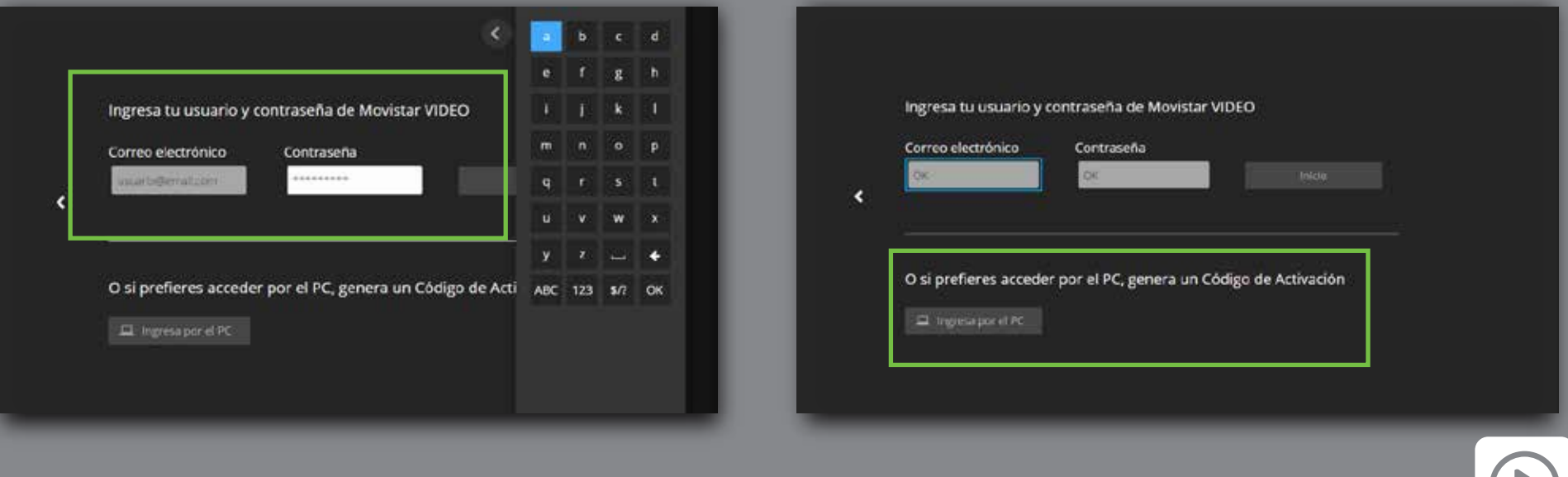

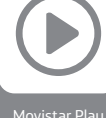

También puedes ingresar a Movistar Play sin iniciar sesión, solo genera un código de activación desde tu computador siguiendo estos pasos

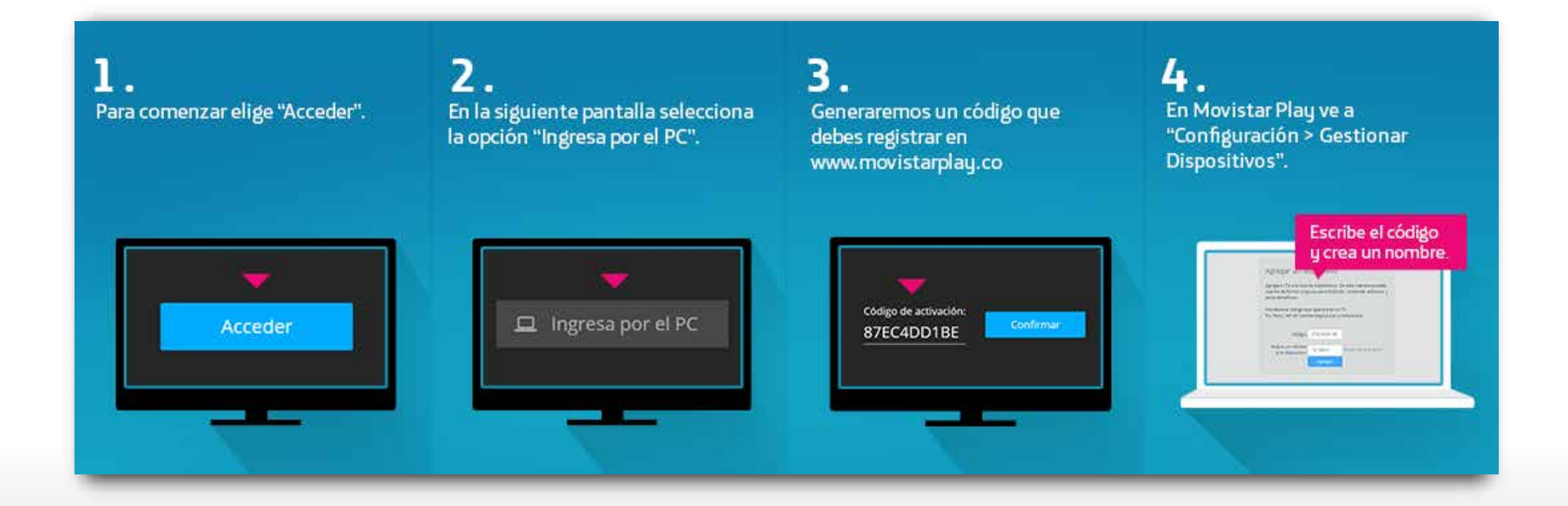

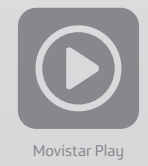

# 5. Categorías

#### 5.1. Canales en vivo

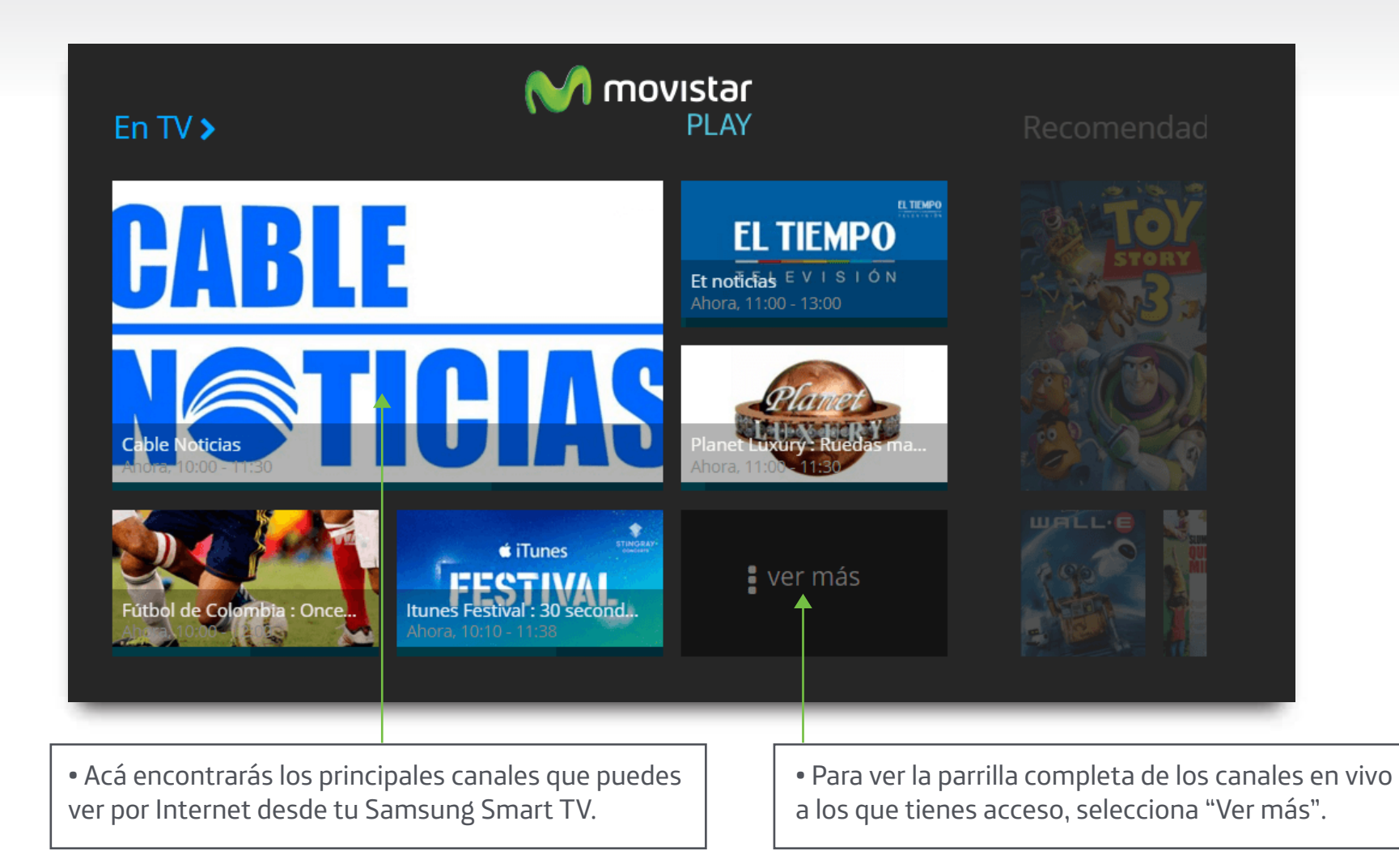

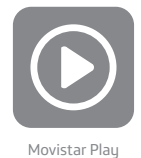

#### 5.1.1. Parrilla de canales en vivo

Acá encontrarás el programa que están presentando actualmente y el que viene a continuación.

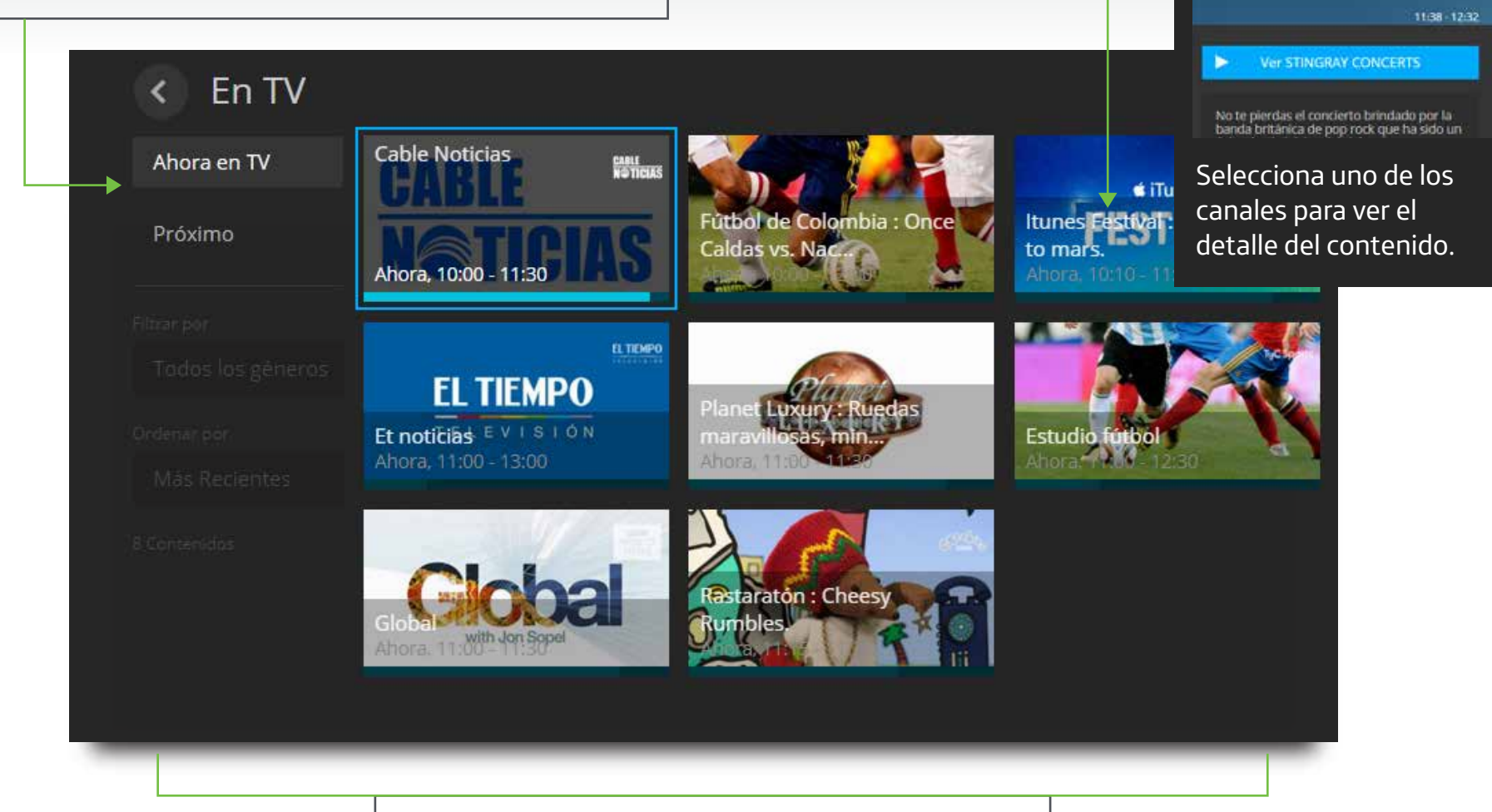

Aquí verás todos los canales a los que tienes acceso.

8

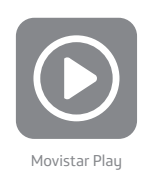

Itunes Festival :

Coldplay.

#### 5.2. Recomendados

Creamos para ti esta selección especial de películas, series y documentales, de acuerdo a los contenidos que has visto recientemente.

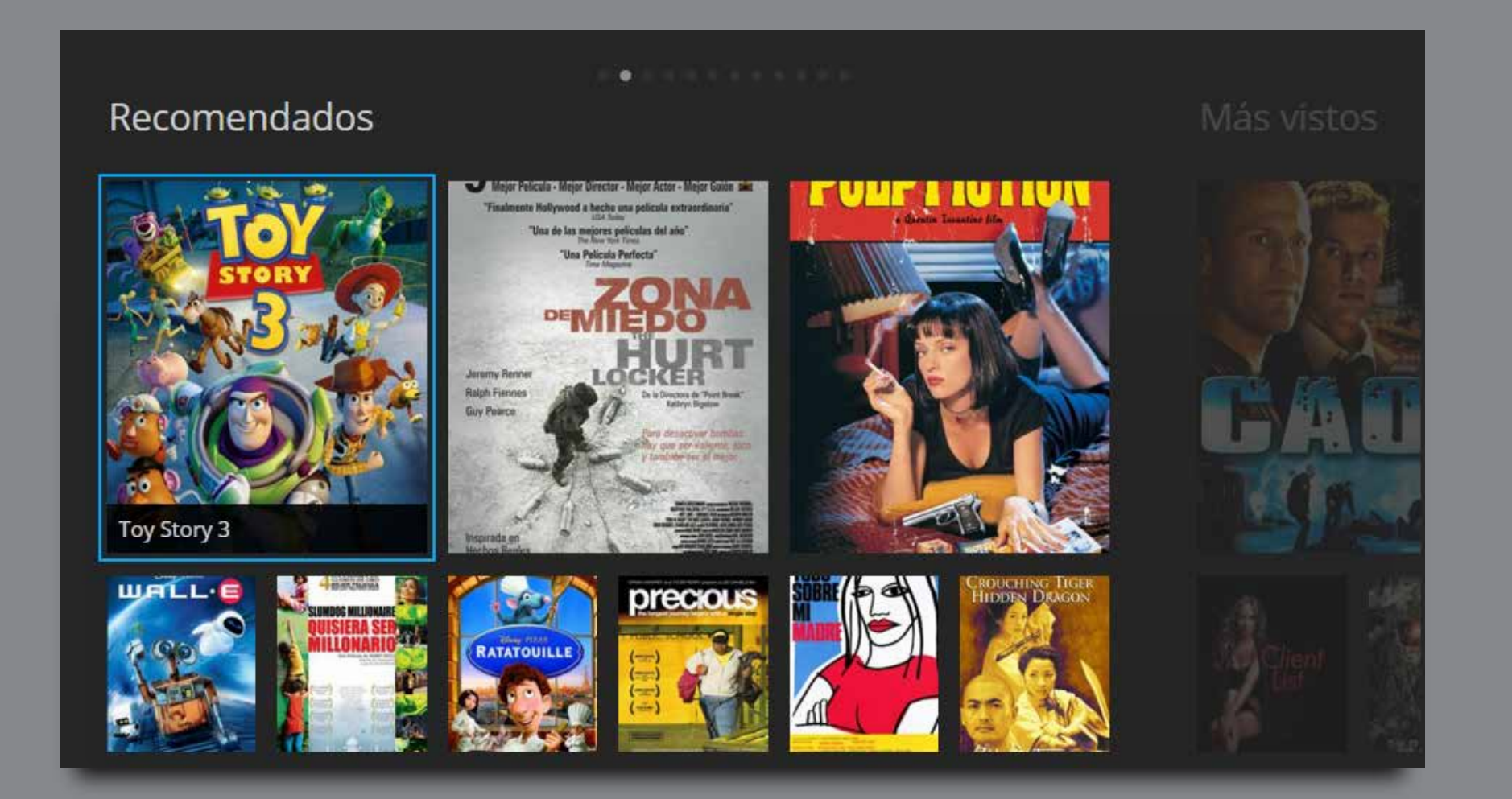

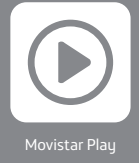

#### 5.3. Más vistos

Si aún no sabes qué ver, aquí te contamos cuales son los títulos más populares en Movistar Play.

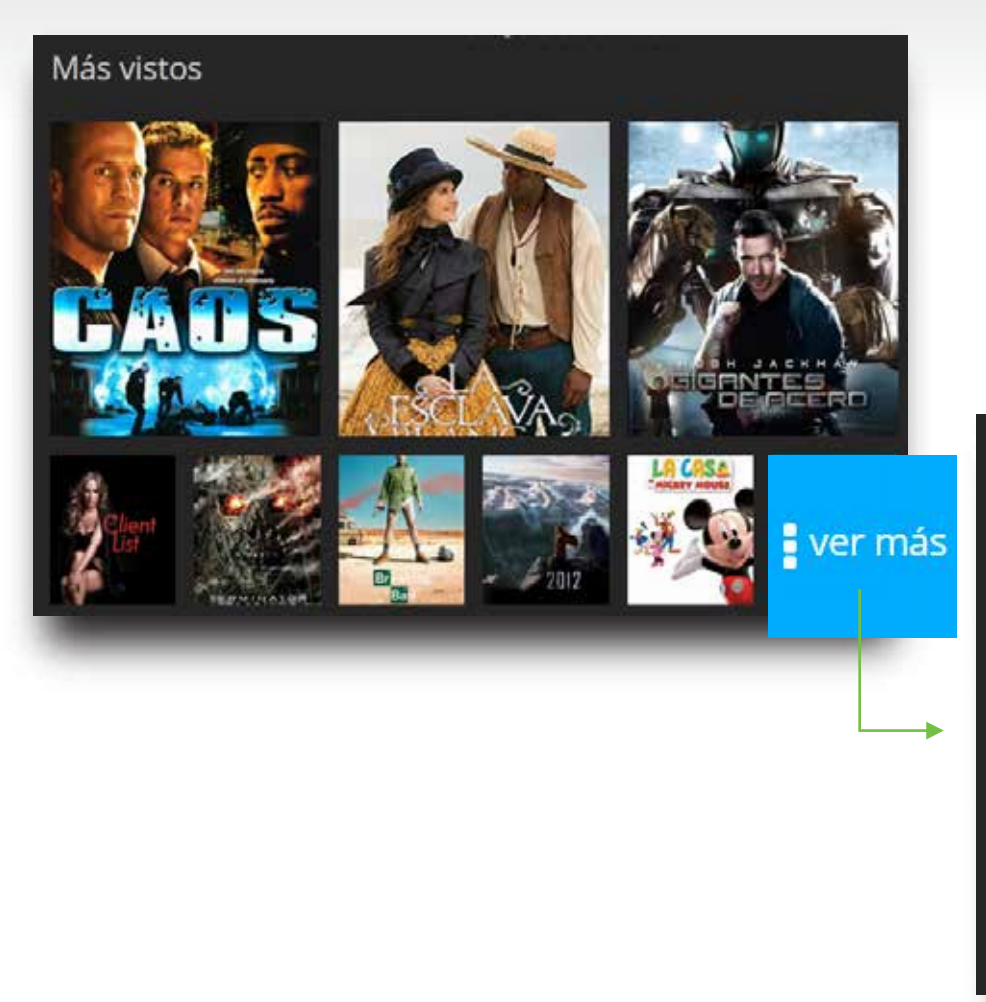

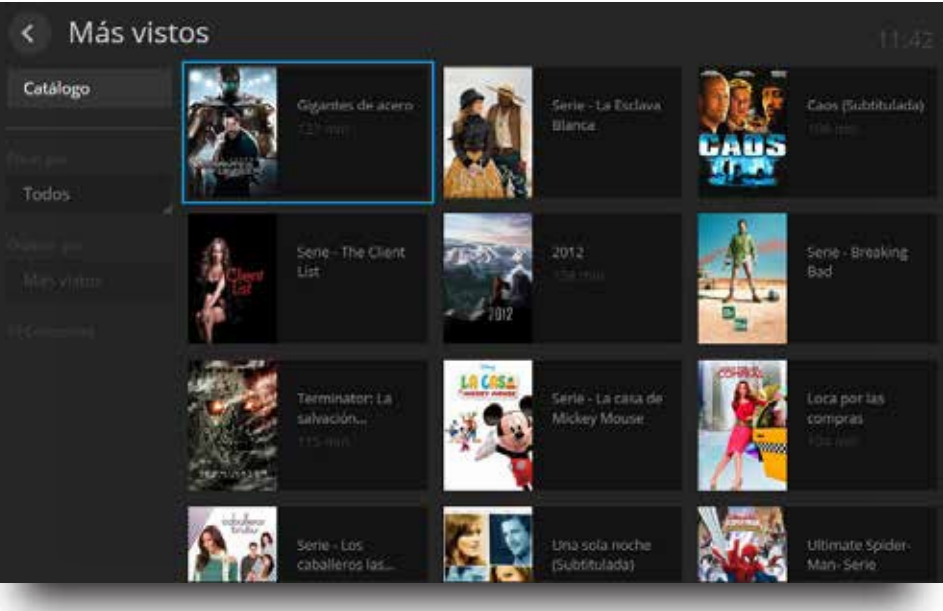

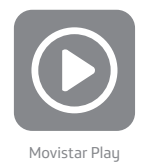

#### 5.4. Estrenos

Encuentra en Movistar Play las películas más taquilleras y disfrútalas desde tu Samsung Smart TV.

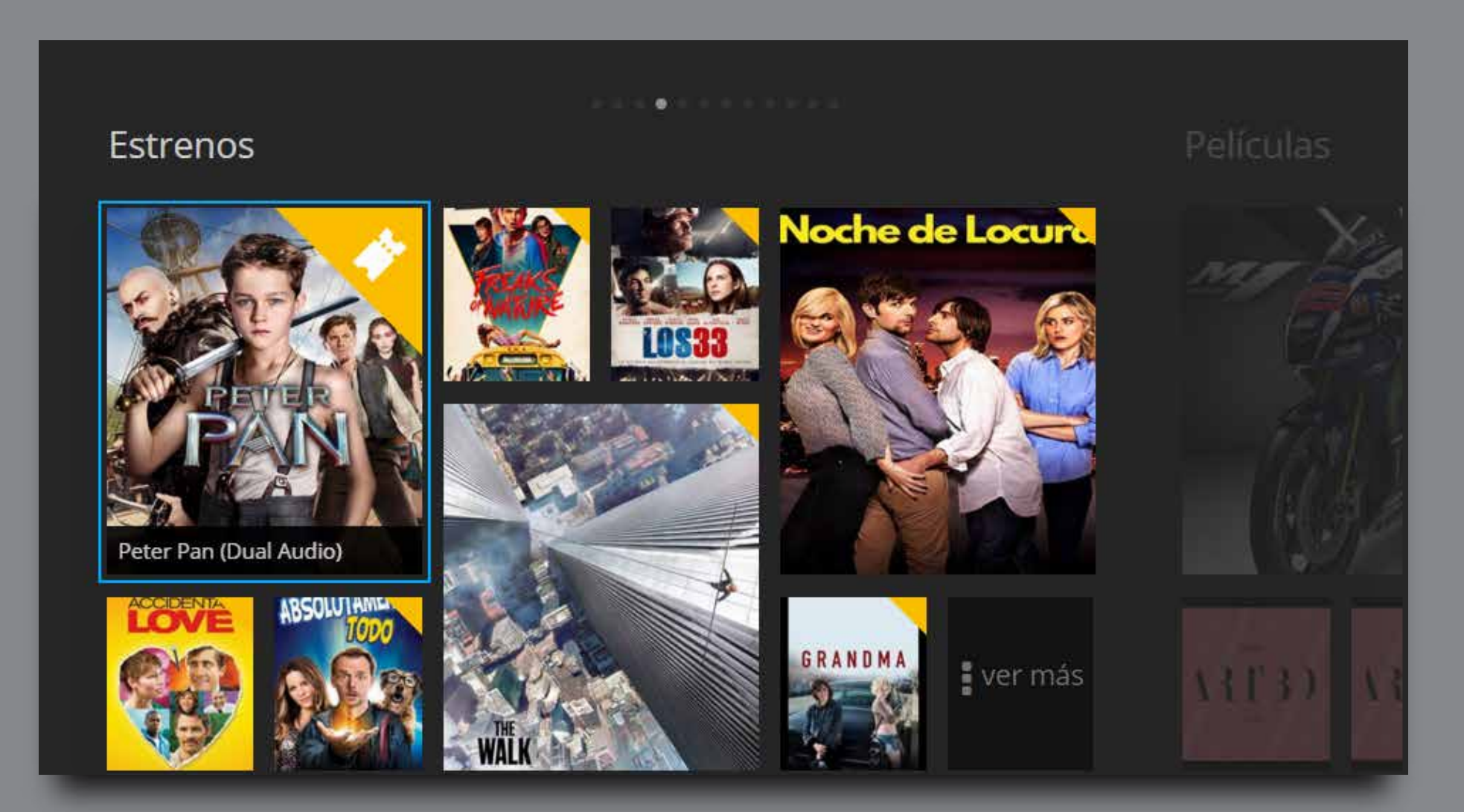

(11)

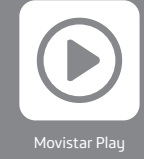

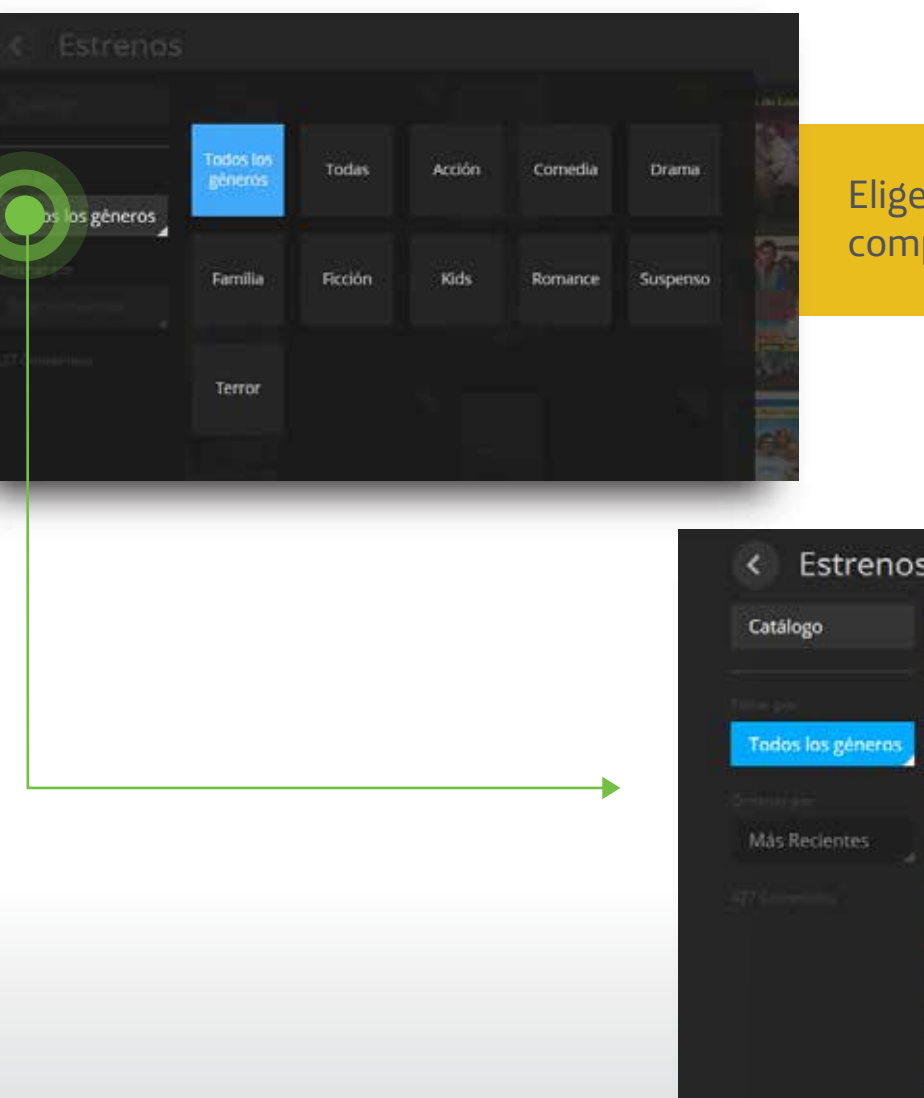

Elige la opción "Todos los géneros" para ver el listado completo de las películas que puedes alquilar.

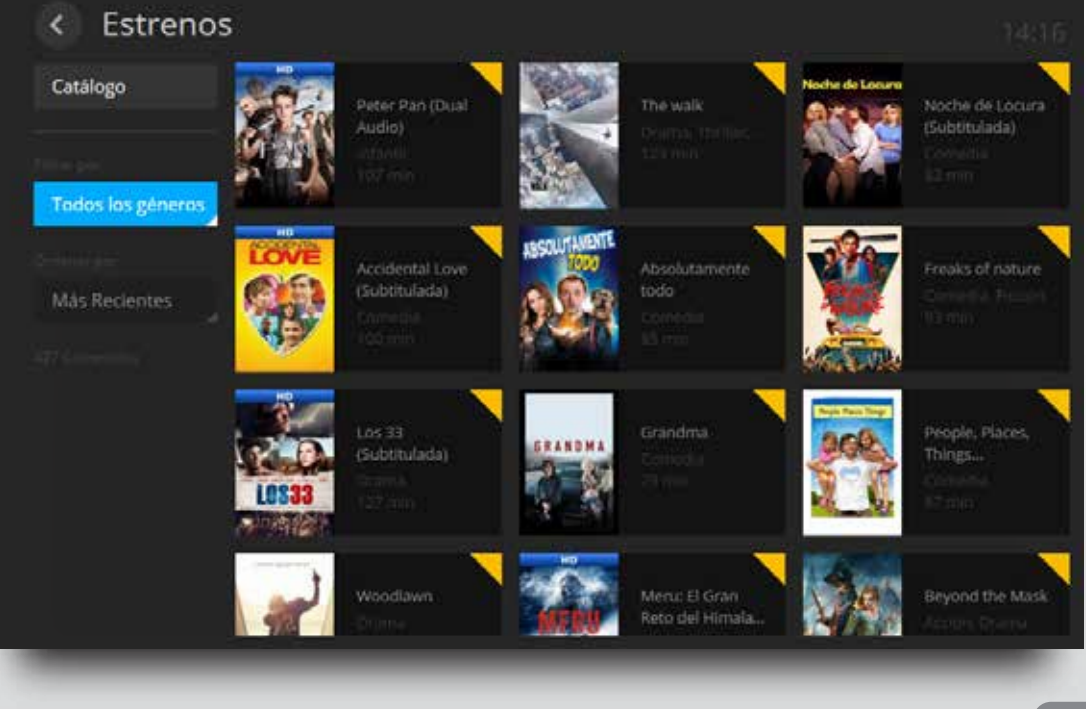

12

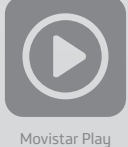

#### 5.4.1. Detalle de las películas de estreno

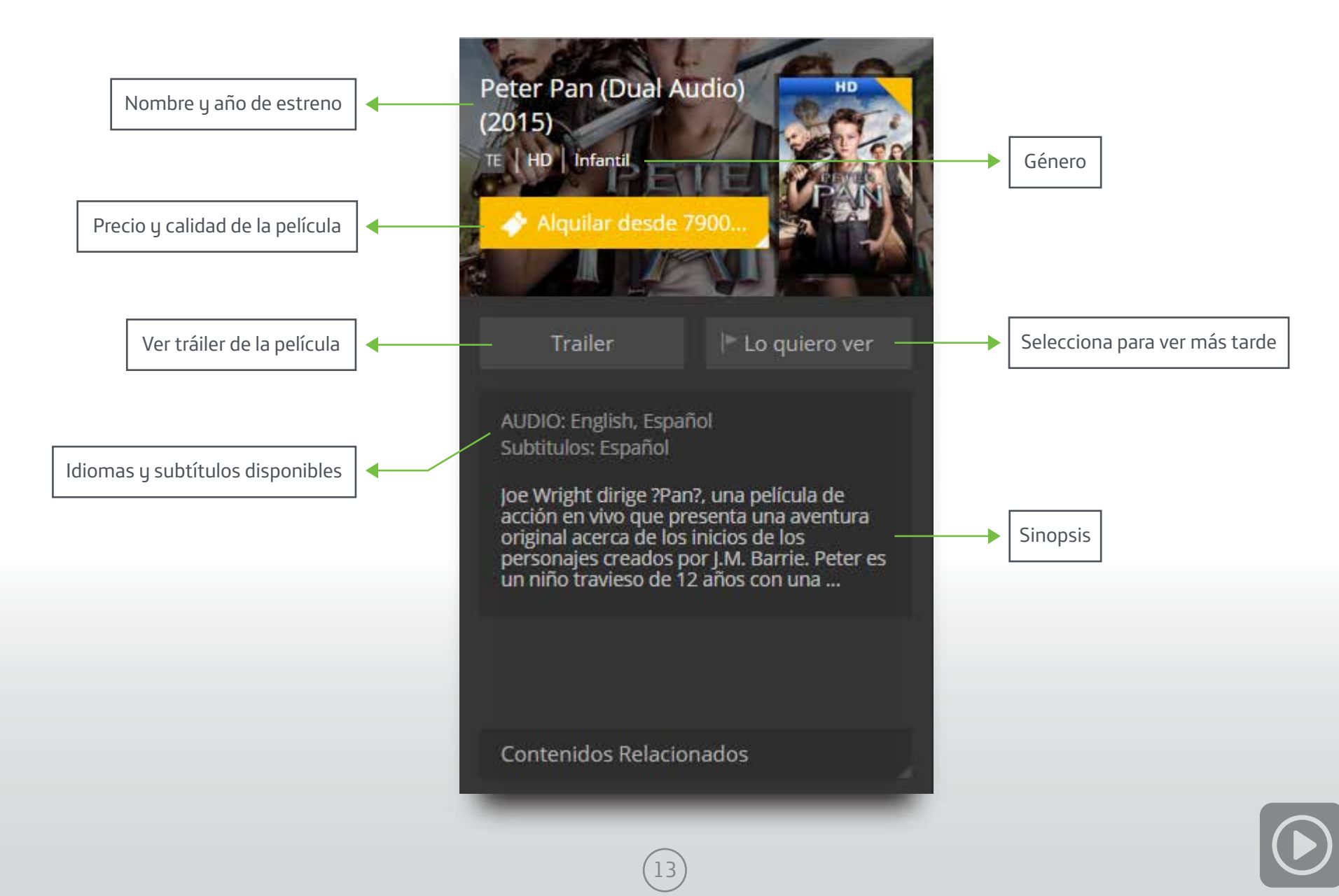

#### 5.4.2. ¿Cómo alquilar una película?

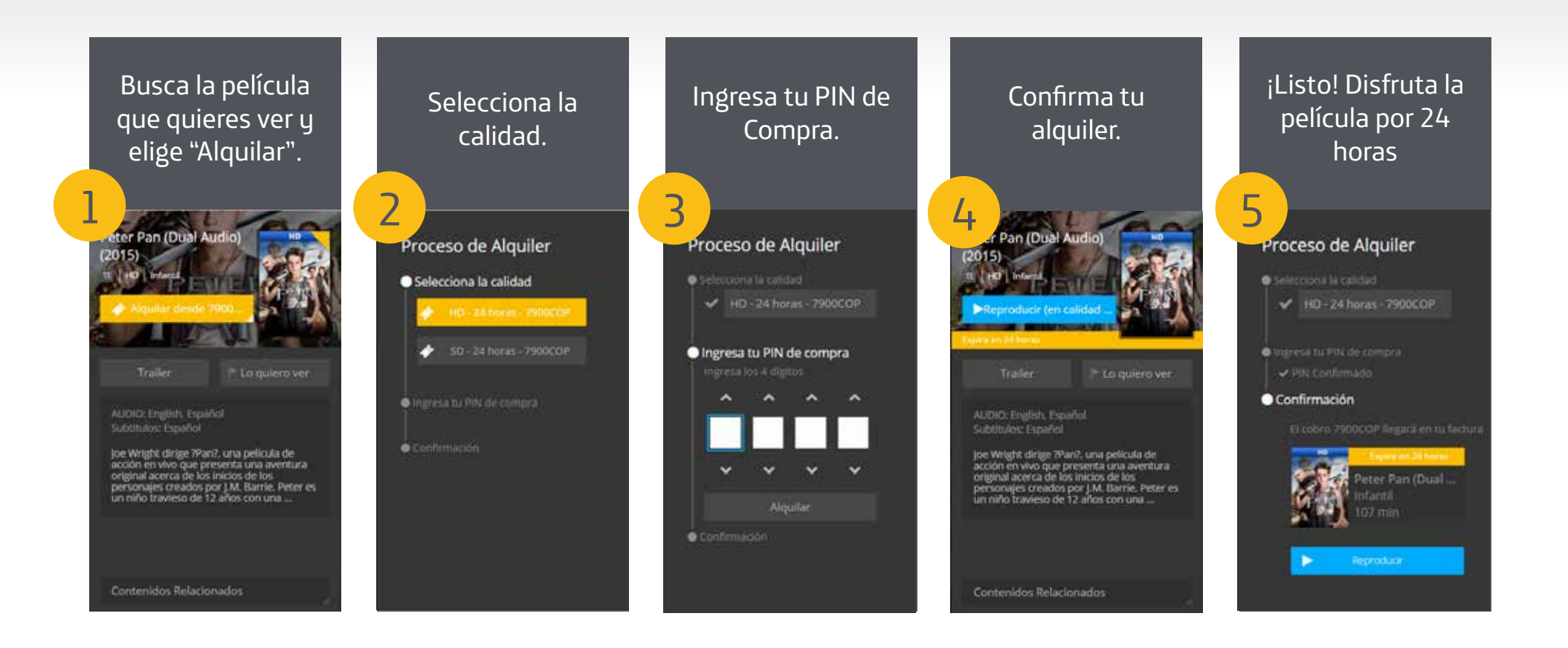

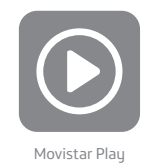

#### 5.5. Películas

Encuentra los mejores títulos de acción, comedia, drama y los géneros más importantes del séptimo arte.

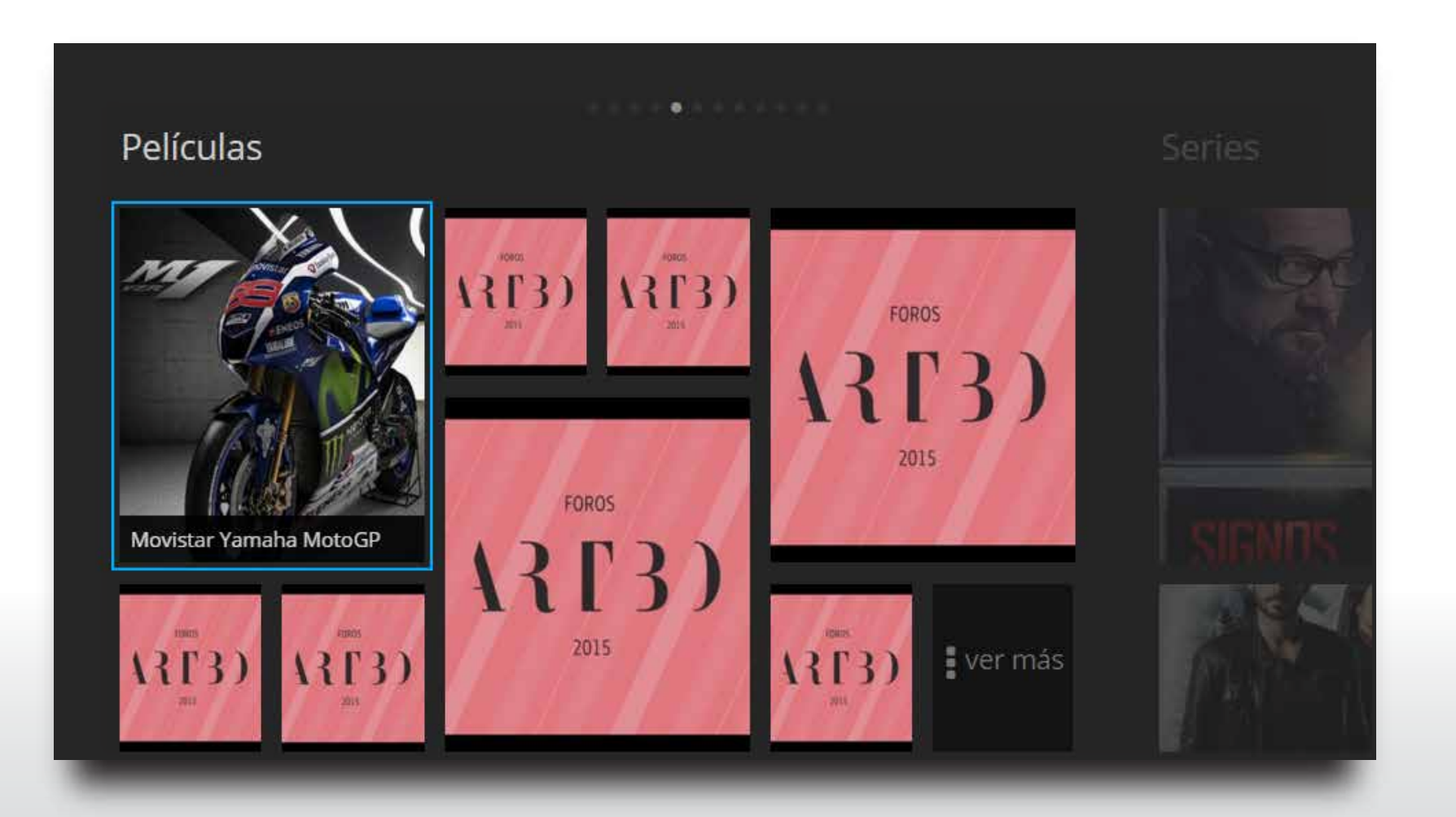

15

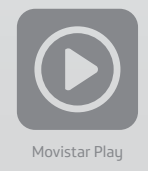

Para ver el catálogo completo de películas, selecciona "Todos los géneros" o "Más recientes".

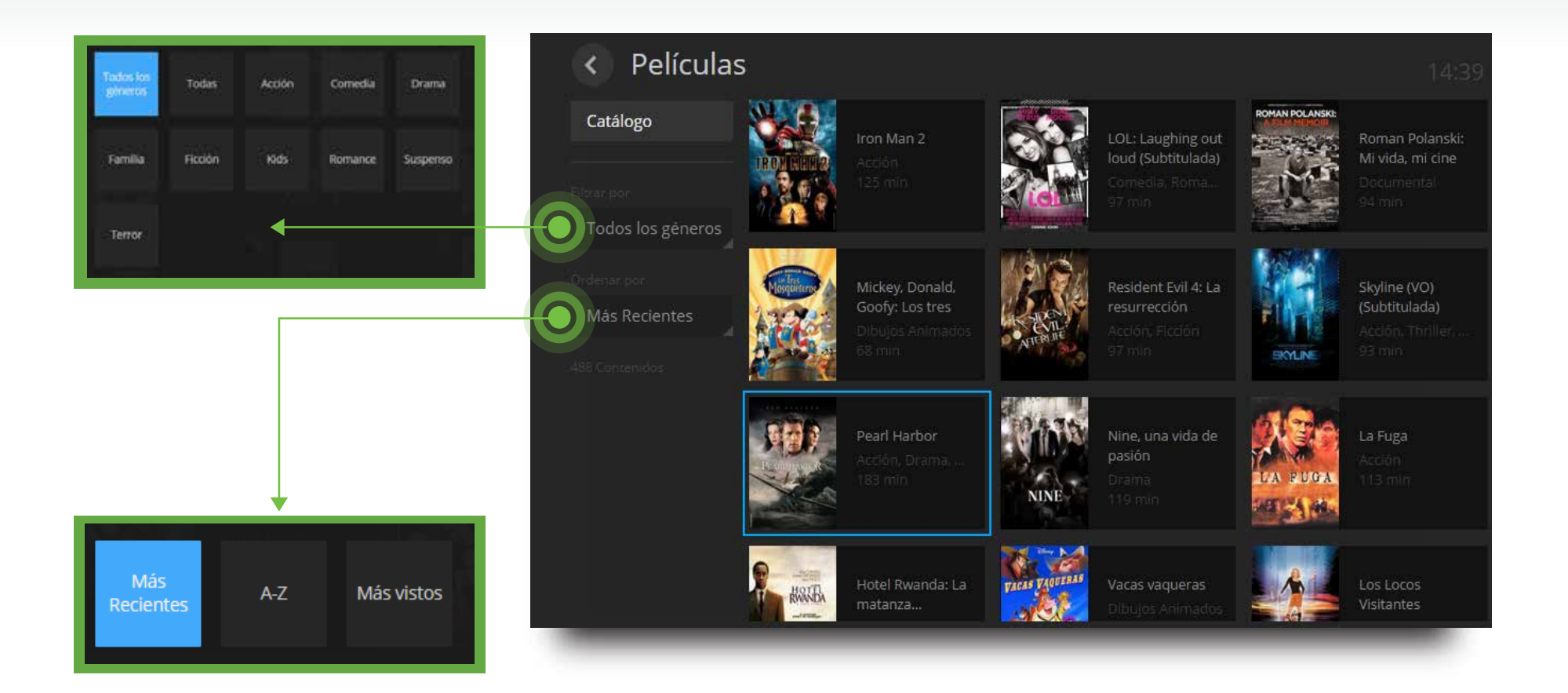

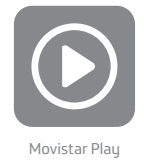

#### 5.5.1. Detalles del contenido

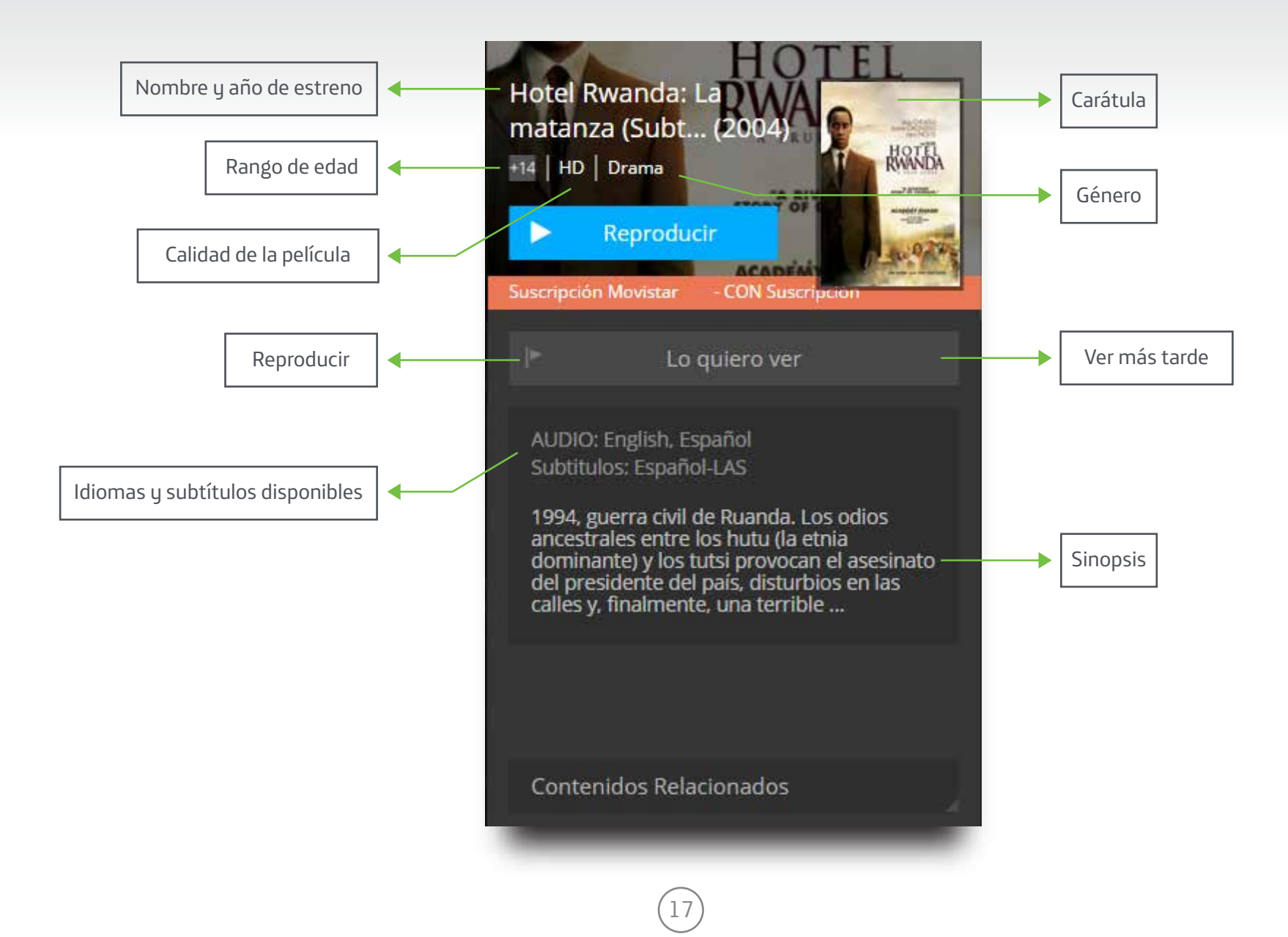

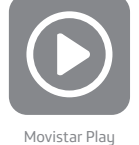

#### 5.6. Series

Tenemos para ti las temporadas de las mejores series, para que las disfrutes desde tu Samsung Smart TV.

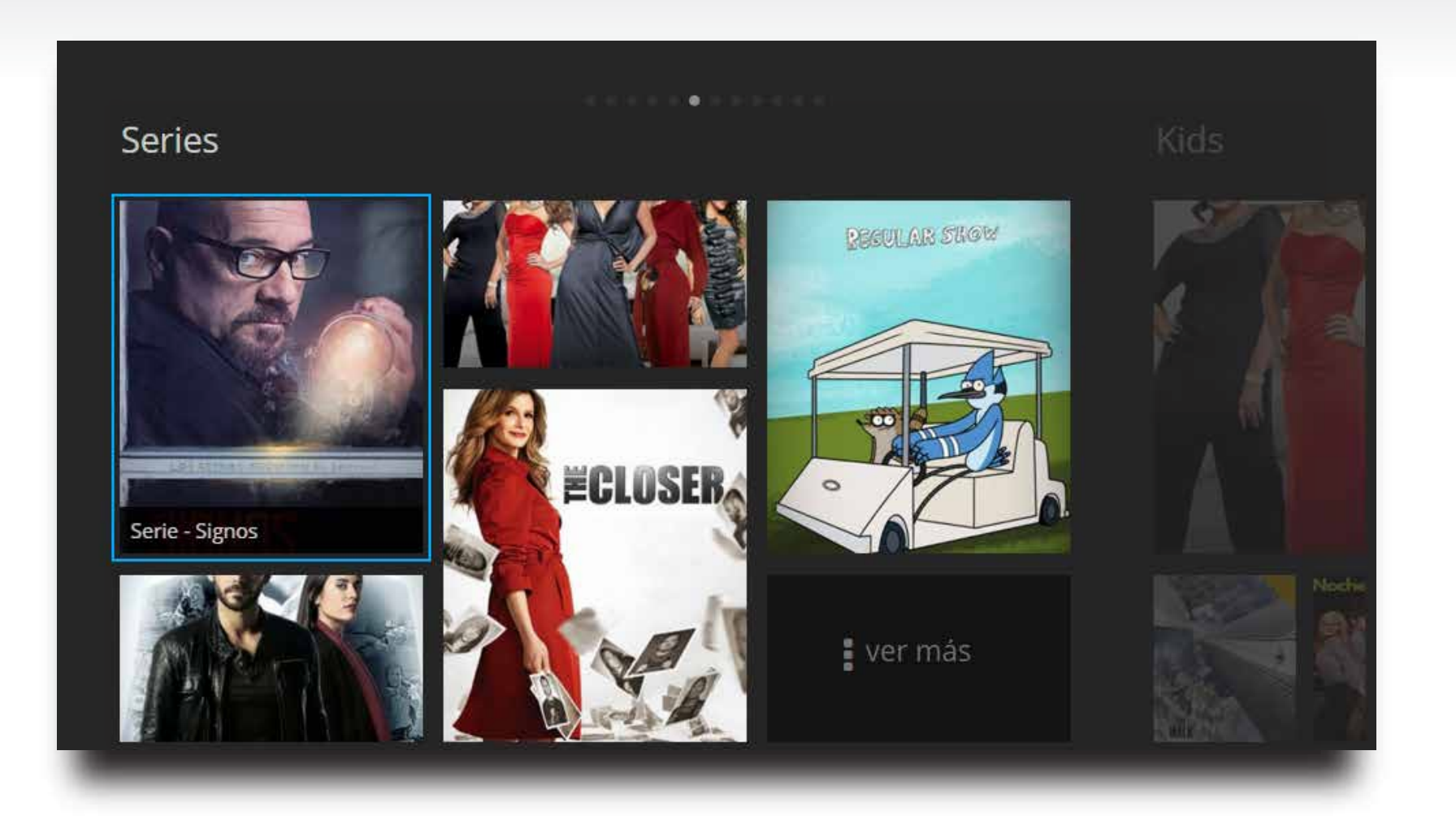

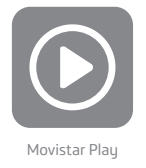

Para ver el catálogo completo de series, elige "Todos los géneros" o "Más recientes".

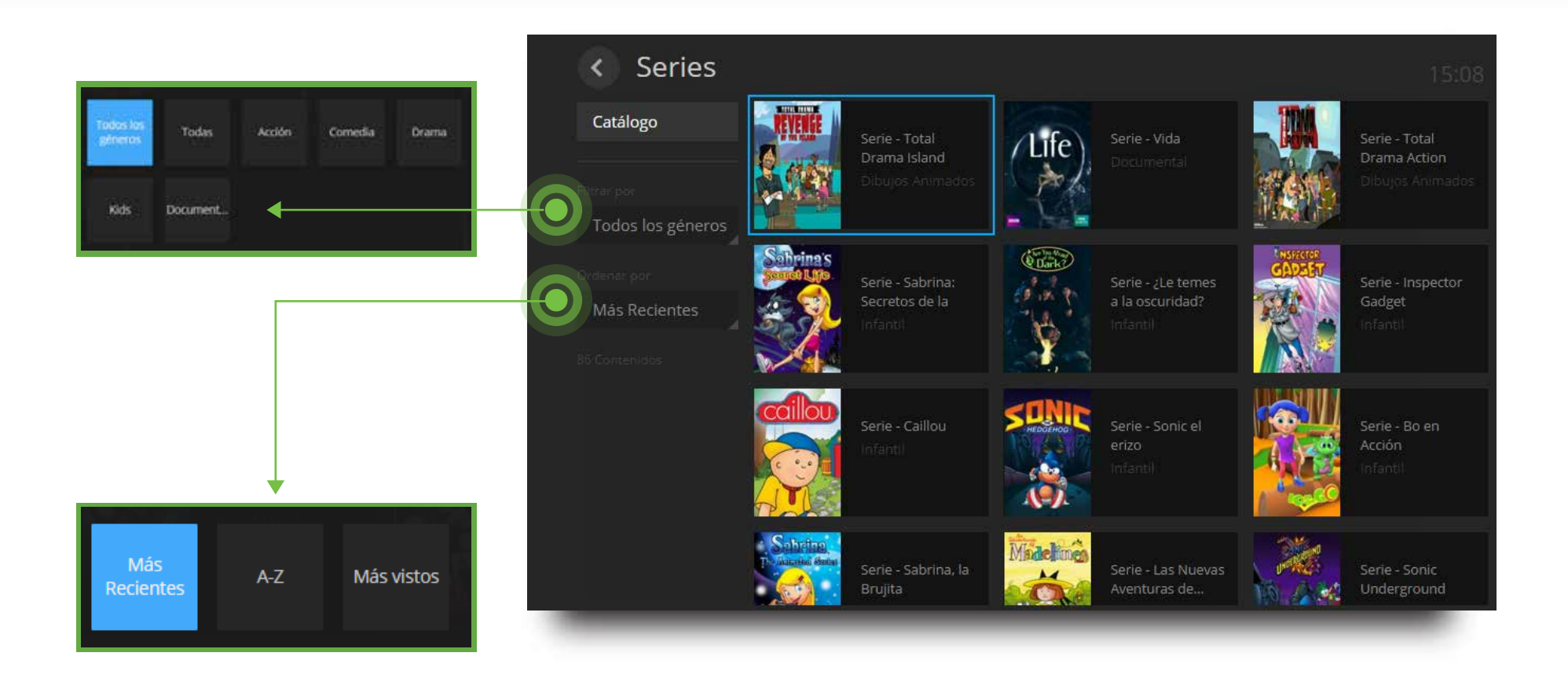

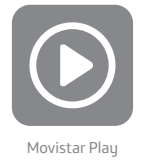

#### 5.6.1. Detalles del contenido

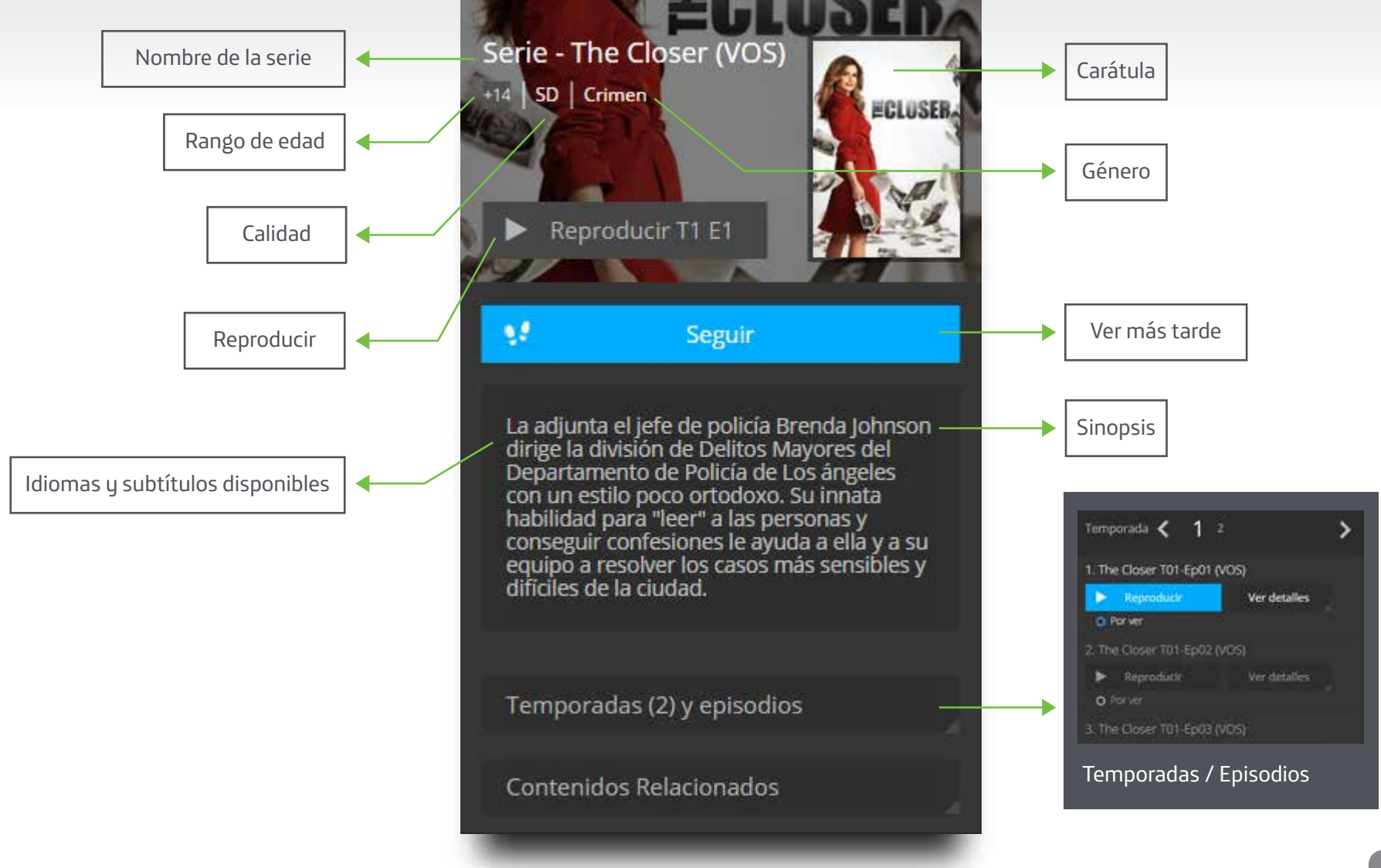

20

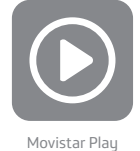

#### 5.7. RCN y Caracol

Encuentra tus novelas favoritas en Movistar Play, minutos después de ser emitidas en TV. Cada capítulo estará disponible hasta por 7 días.

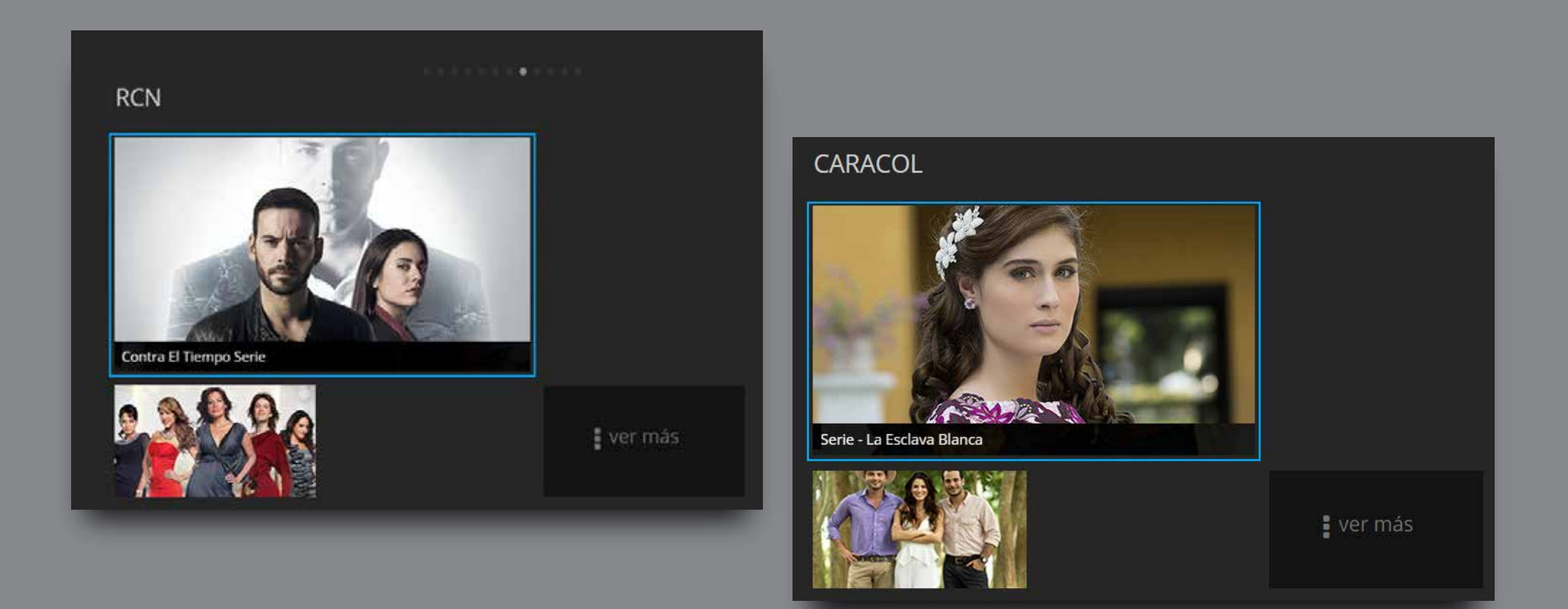

(21

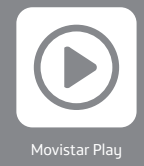

#### 5.7.1. Detalles del contenido

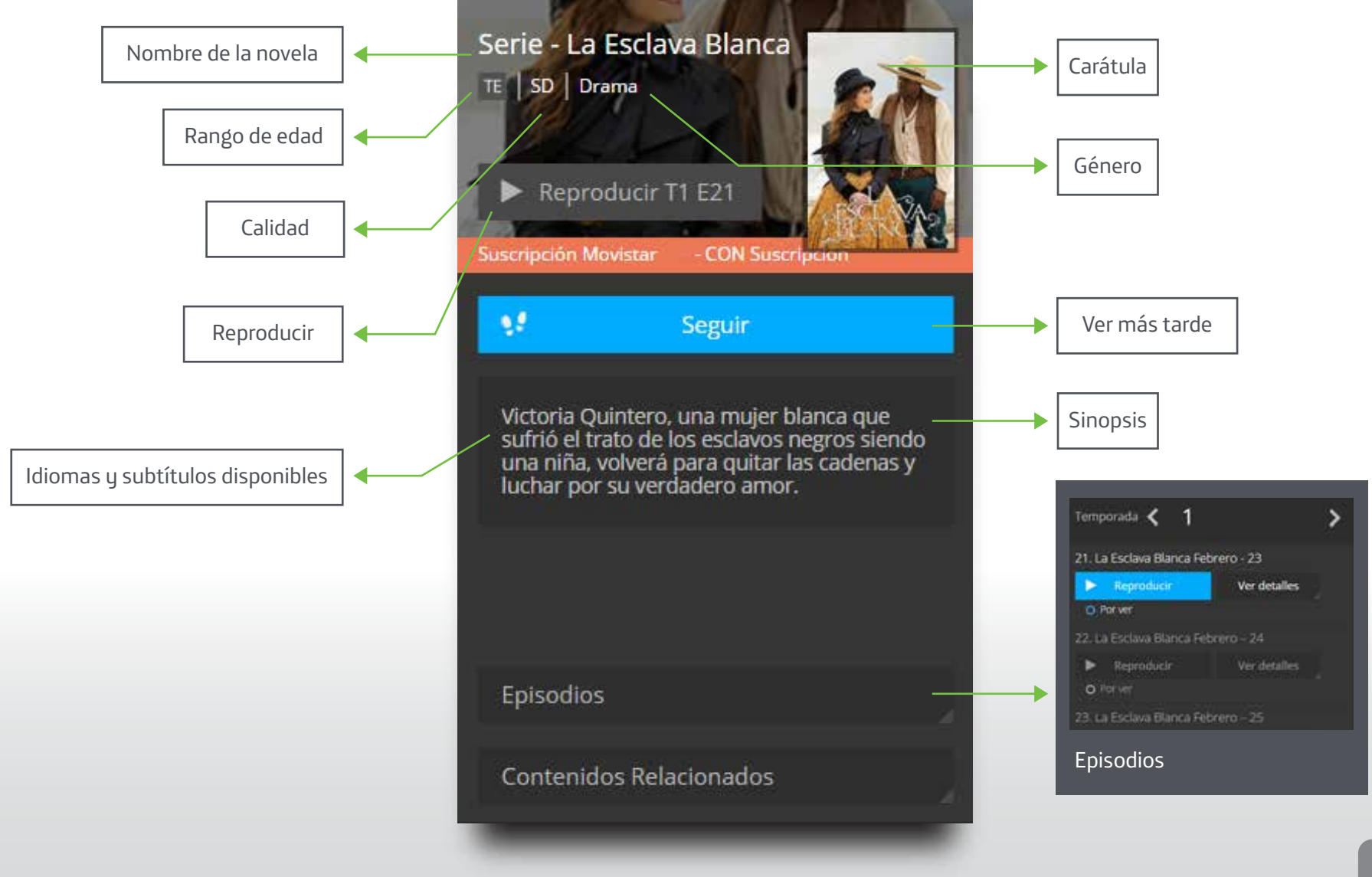

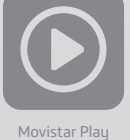

#### 5.8. Por canal

Si además de Movistar Play tienes Movistar TV, podrás encontrar en esta categoría más de 100 títulos adicionales de los canales TNT, AMC, Stingray y Disney.

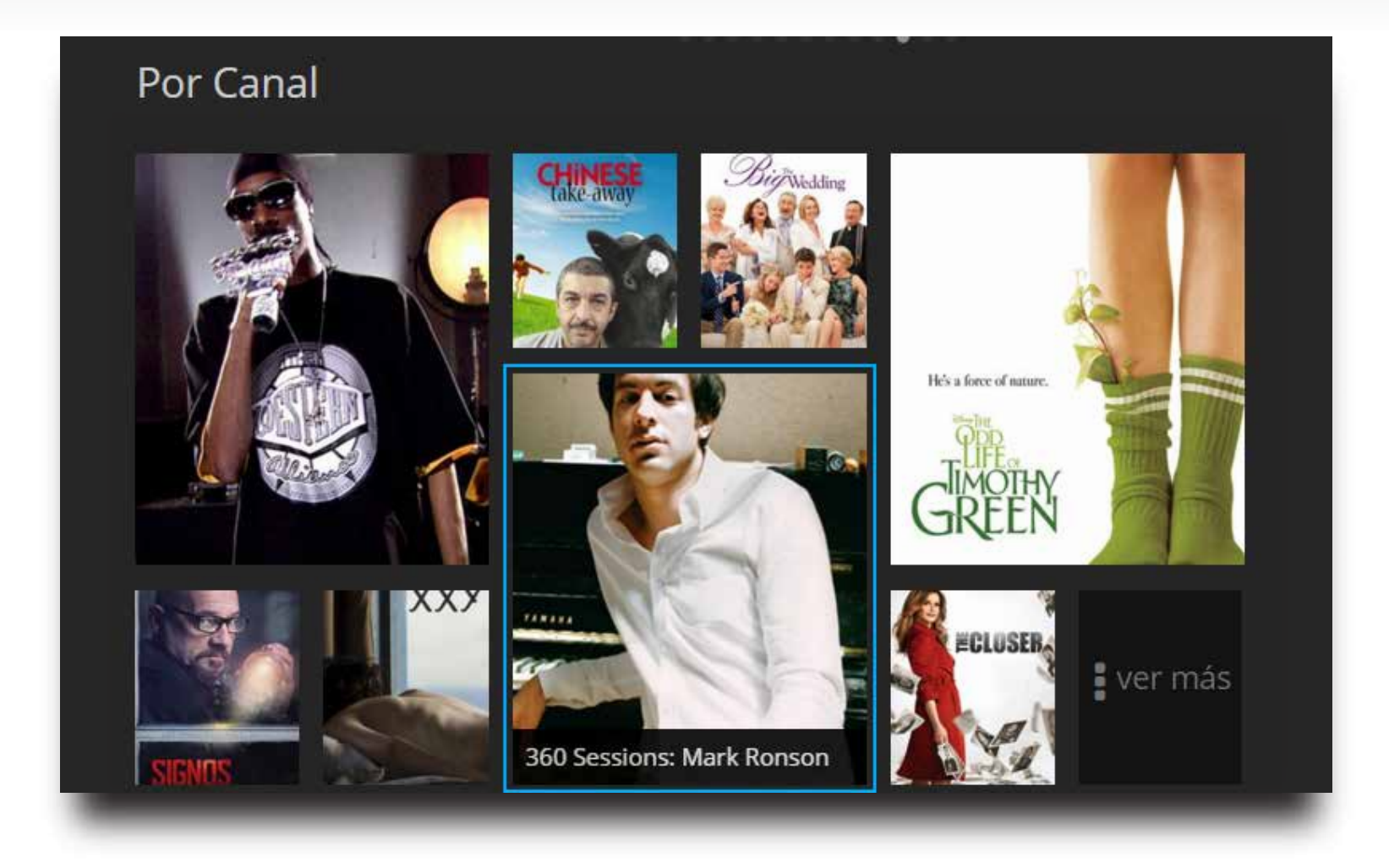

23

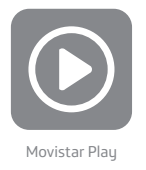

Para ver el catálogo completo de contenidos, elige "Todos los géneros" o "Más recientes".

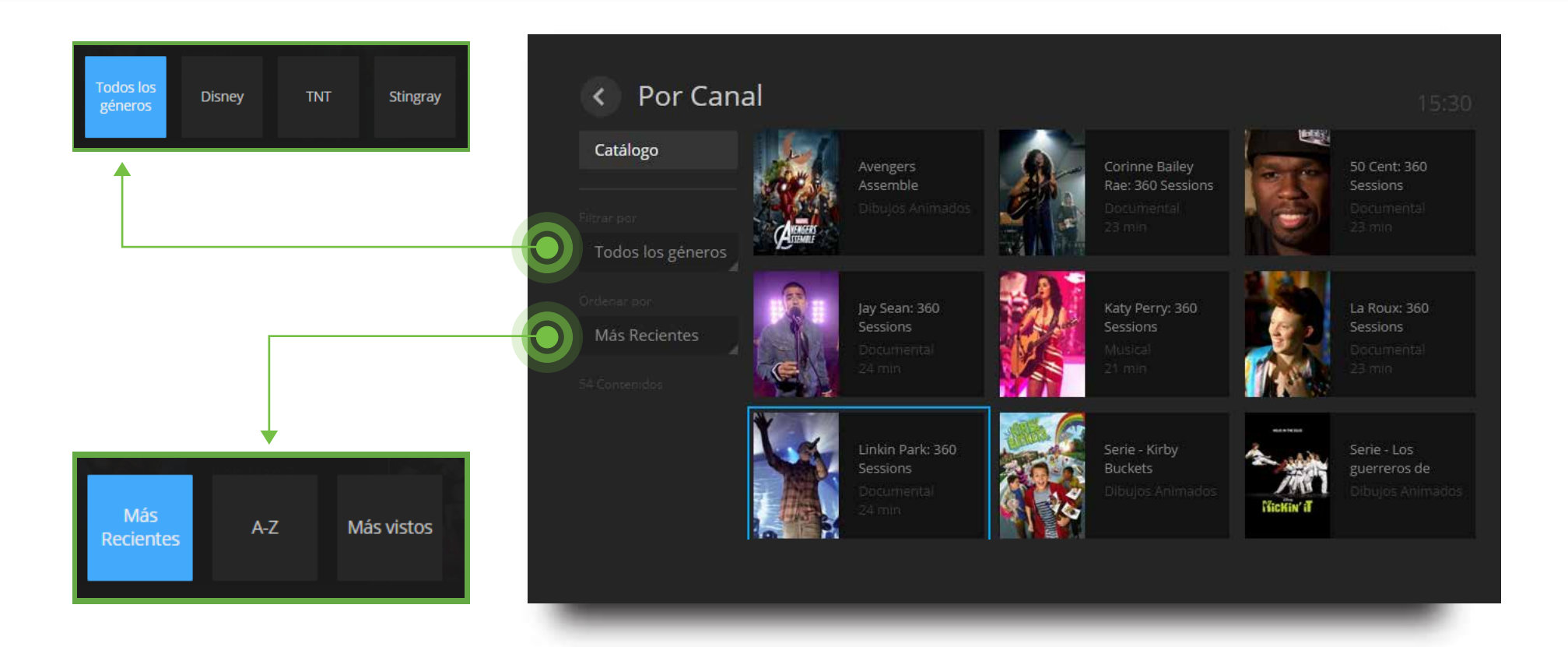

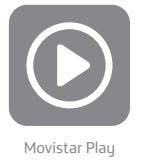

## 5.8.1. Más

En esta categoría podrás encontrar diferentes funciones para completar tu experiencia en Movistar Play.

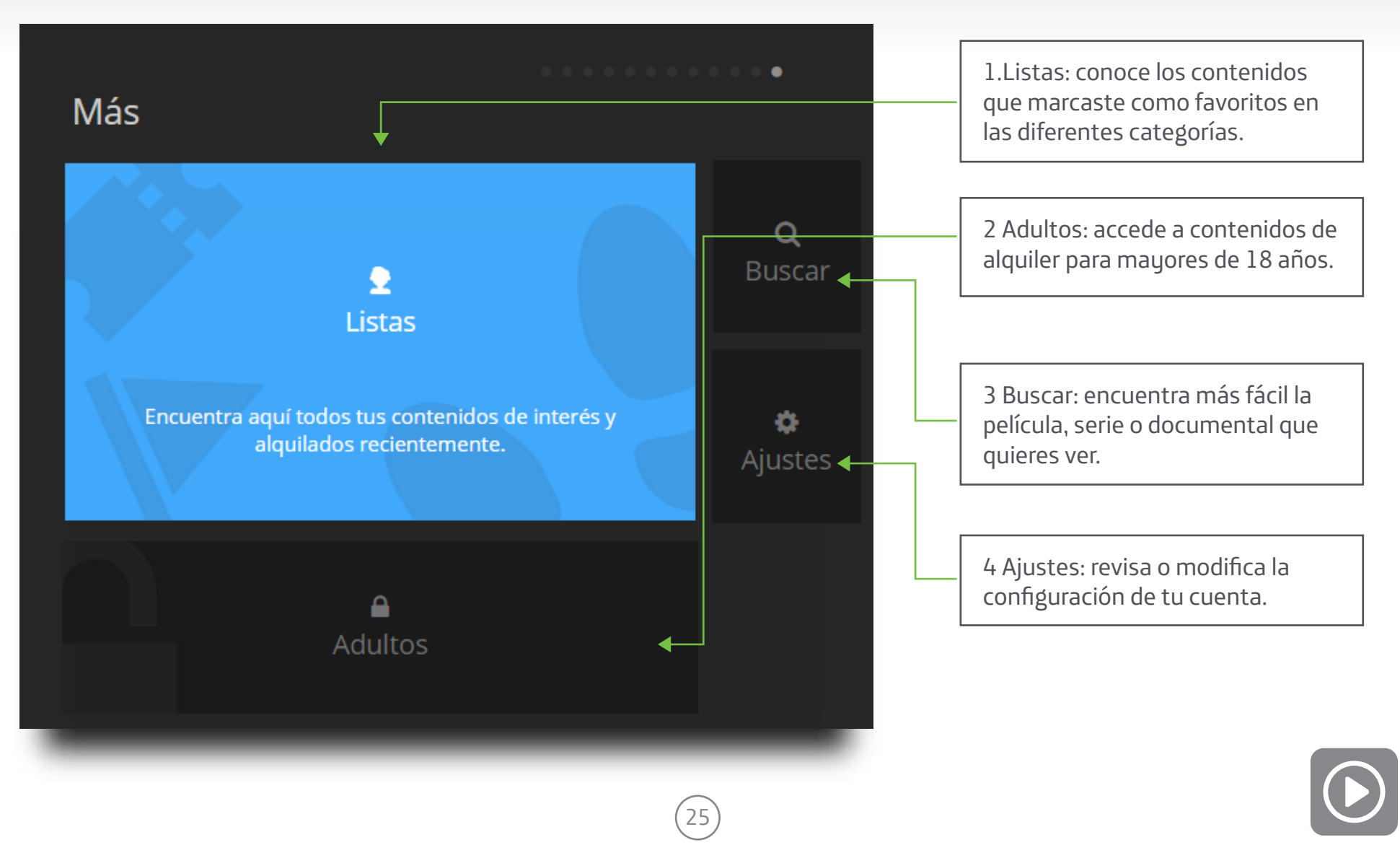

Movistar Play

#### 5.8.1.1. Listas

Cada vez que selecciones un contenido en Movistar Play, encontrarás los íconos de "Seguir" o "Lo quiero ver" para agregarlo a tu lista de favoritos.

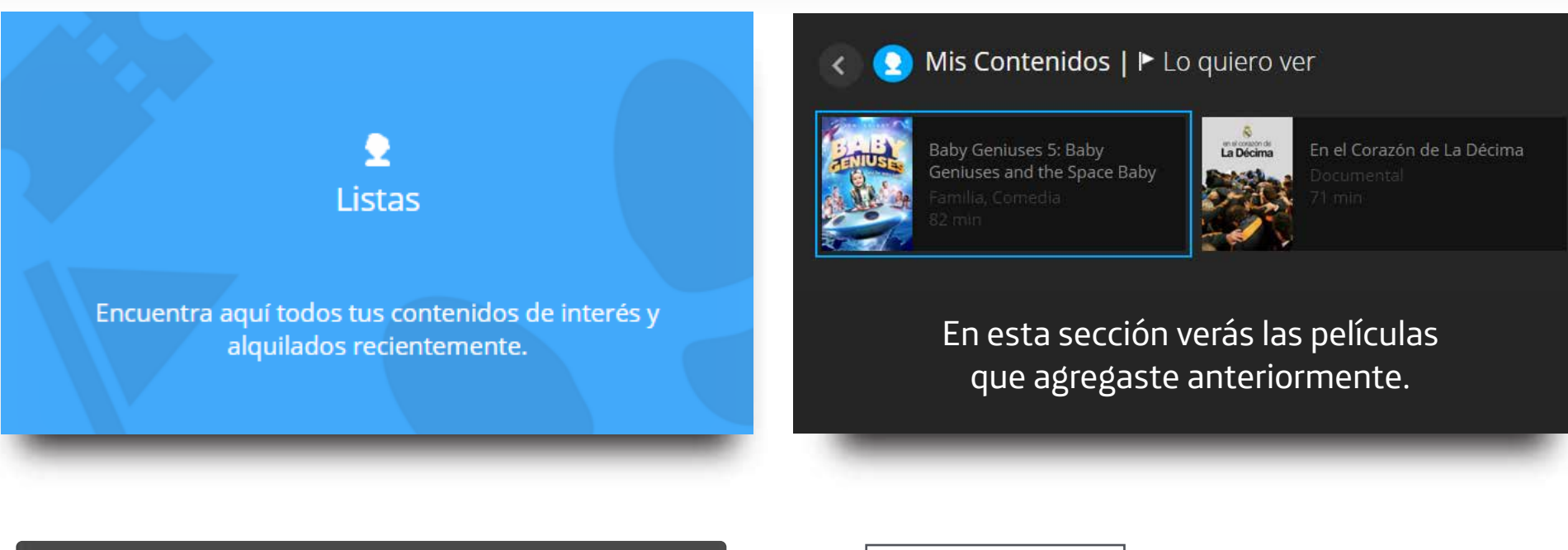

26

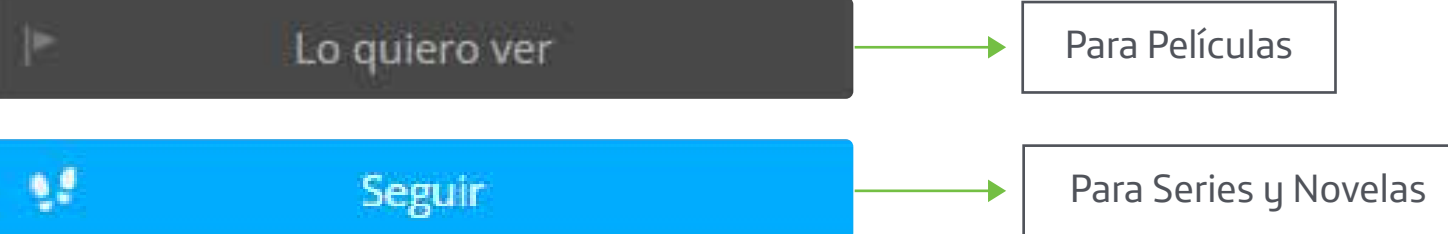

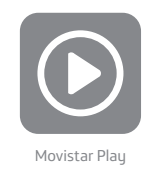

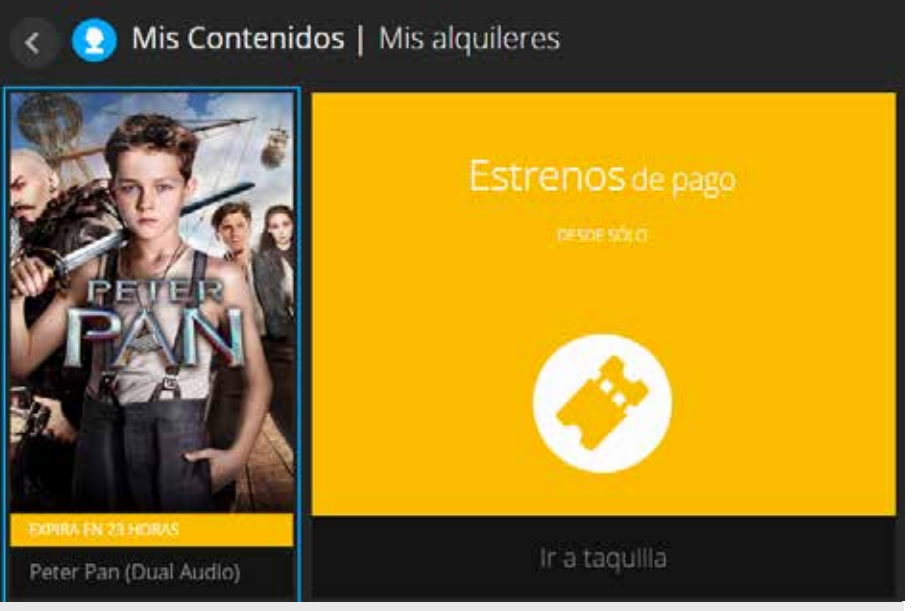

Aquí aparecerán las películas que tienes alquiladas en el momento.

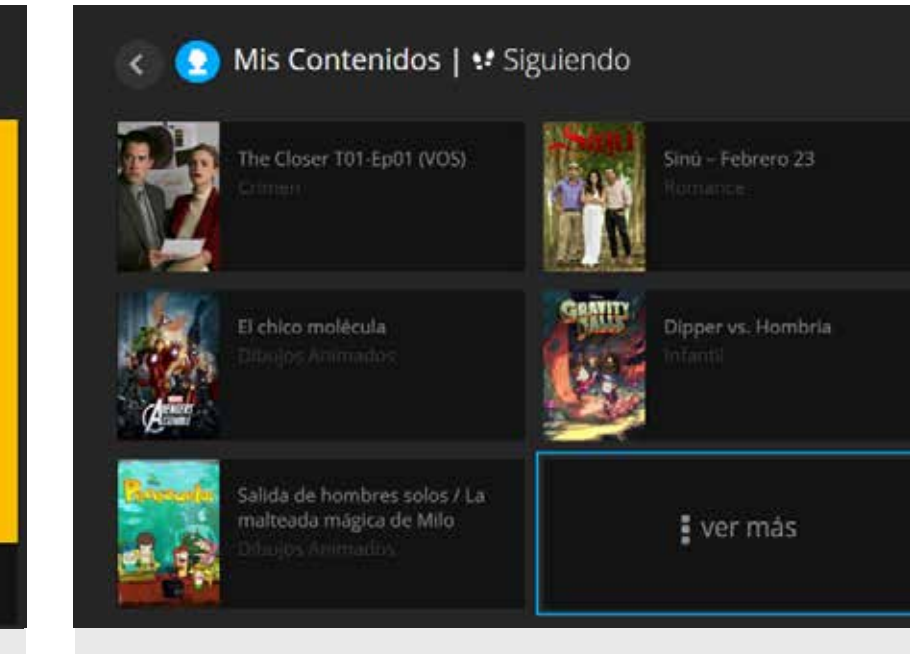

En esta sección podrás ver las Series y novelas que estás siguiendo.

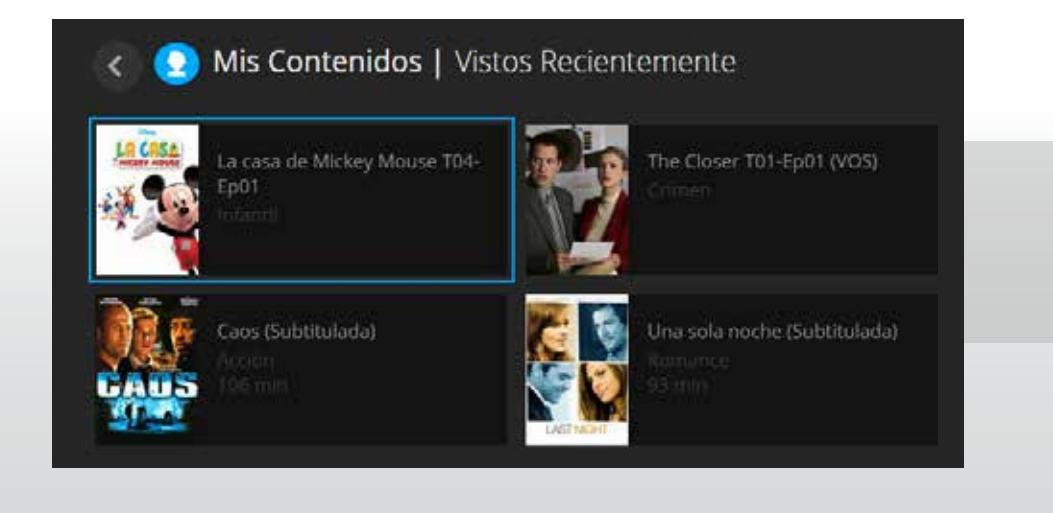

En esta sección encontrarás las películas que viste anteriormente.

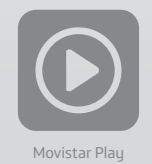

#### 5.8.1.2. Buscar

Usa palabras clave como nombres de actores, géneros y demás, para encontrar más fácil los contenidos que quieres ver en Movistar Play.

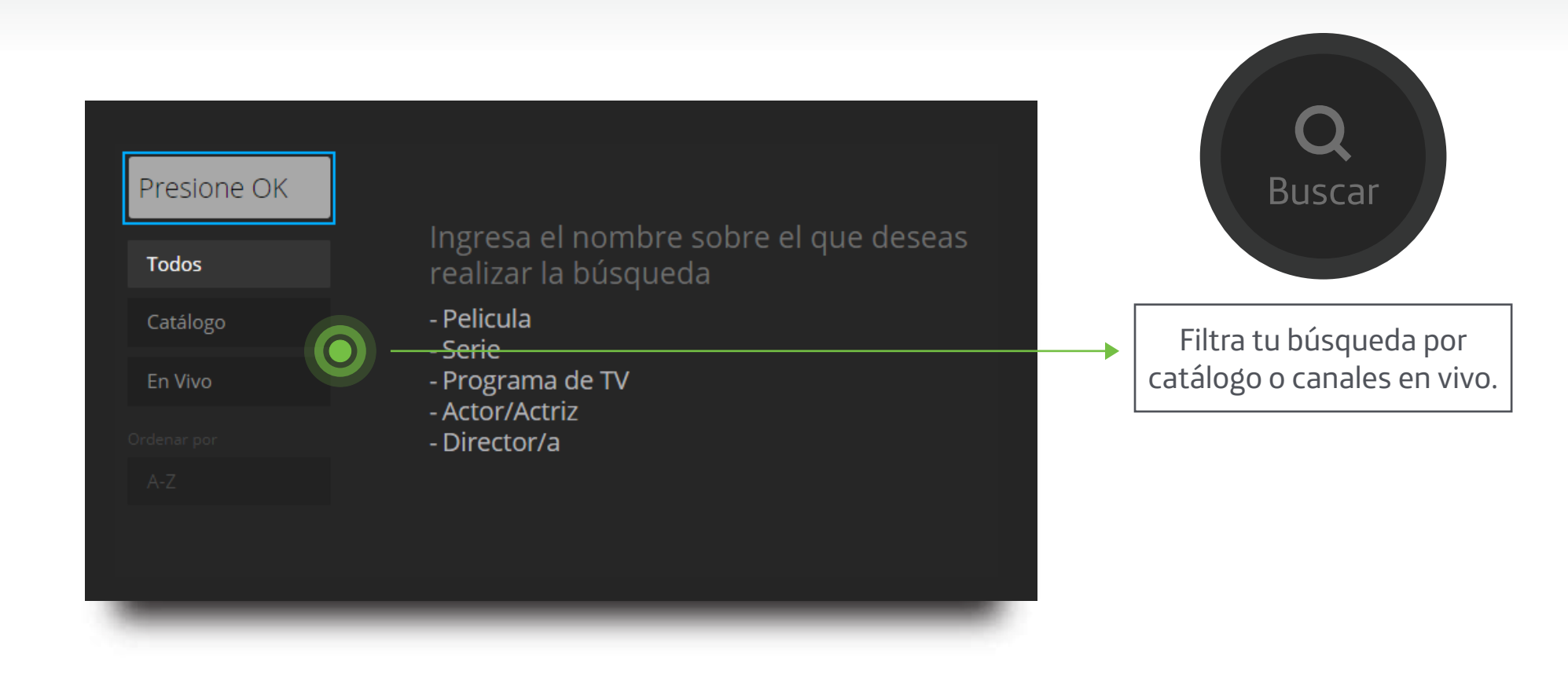

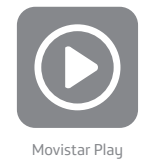

## 5.8.1.3. Adultos

Encuentra en esta sección contenido exclusivo para mayores de 18 años. Estas películas solo están disponibles para alquiler y su costo varia de \$5.900 a \$11.900 dependiendo de su duración.

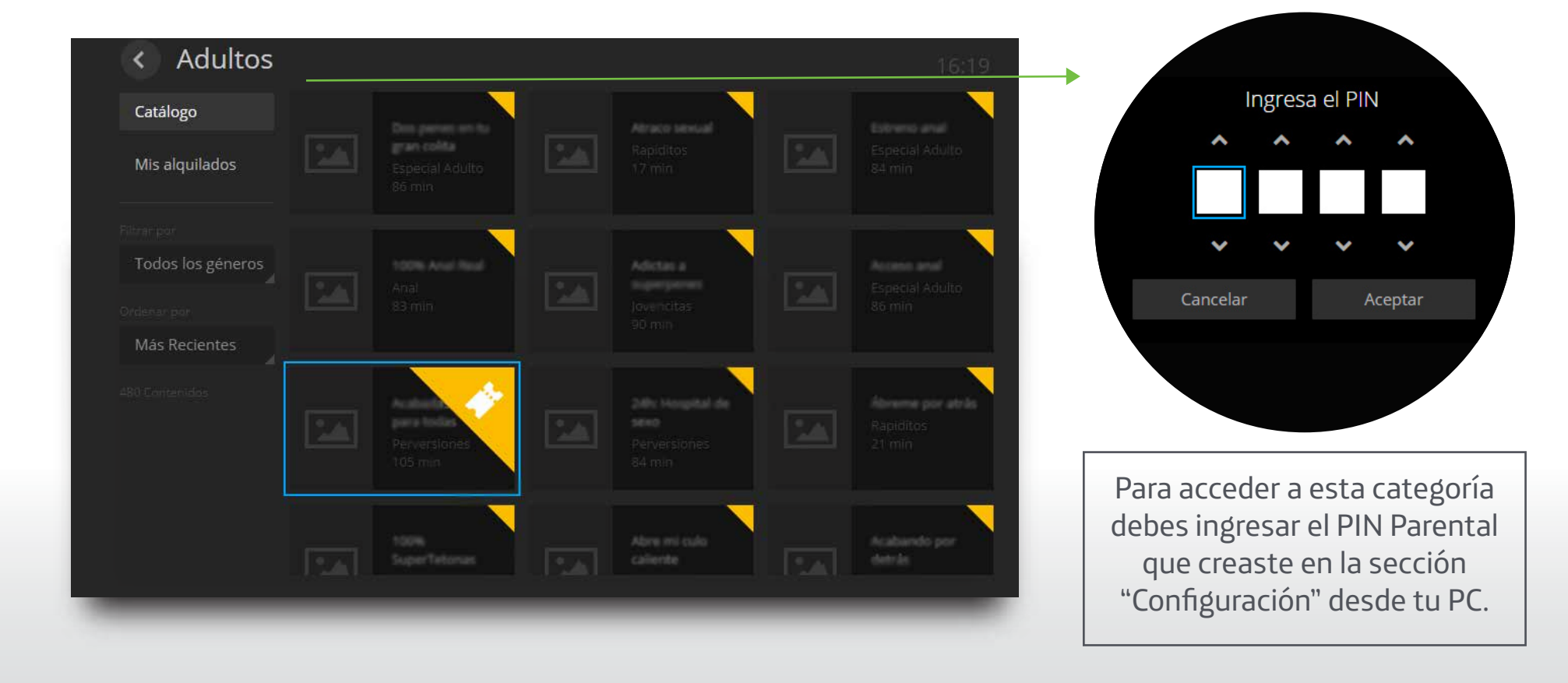

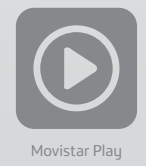

#### 5.8.1.4. Configuración

Desde tu Samsung Smart TV puedes abrir y cerrar tu sesión cuando lo desees.

Para modificar tu cuenta y cambiar tus PINES de Compra o Control Parental, ingresa desde tu PC o MAC a **www.movistarplay.co** 

# Configuración

Cuenta: usuario@mail.com

Si quieres modificar alguno de los datos:

PIN de Control de Contenidos

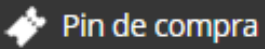

Configúralos desde el PC la sección Configuración de go.tv.movistar.es

Cerrar sesión

Versión 3.1.4

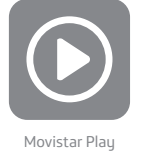

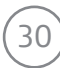